# **EPIC User Manual** For Recipients of Indian Housing Block Grant Funds

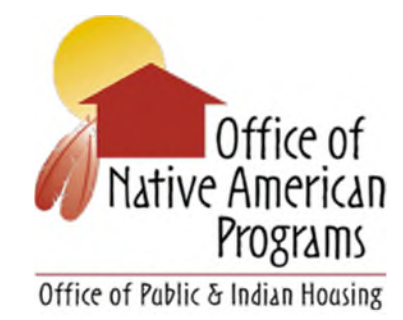

## Office of Native American Programs U.S. Department of Housing and Urban Development

April 13, 2018

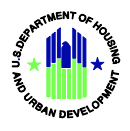

## **Table of Contents**

| <b>A.</b> | Getting Started                              | 1  |
|-----------|----------------------------------------------|----|
| 1.        | Logging On                                   | 1  |
| 2.        | System Menu                                  | 3  |
| 3.        | Exit System                                  | 3  |
| B.        | IHP and APR Submission                       | 5  |
| C.        | Preparing an Indian Housing Plan (IHP)       | 6  |
| D.        | Preparing an Annual Performance Report (APR) | 18 |
| E.        | Comment Function                             | 27 |
| F.        | Change Log                                   | 29 |
| G.        | Print Report                                 | 33 |

Portions of this manual were extracted from the original EPIC User Manual (R1\_3v1), as prepared by HUD's Office of Public and Indian Housing and published in May 2013.

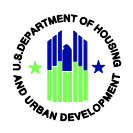

The *EPIC User Manual* provides the information necessary for recipients of Indian Housing Block Grants (IHBG) to use the Energy and Performance Information Center (EPIC) application effectively. EPIC provides an efficient and effective means for IHBG recipients to submit Indian Housing Plans (IHP), IHP Amendments, IHP Waivers, Tribal Certifications, Annual Performance Reports (APR), and Federal Financial Reports (SF-425). The intended audience is the tribes and tribally designated housing entities (TDHE) that receive IHBG funds.

The manual describes how a user operates the application and includes sufficient detail and plain language so that all types of users can easily understand how to operate EPIC. It includes a description of the functions and capabilities, contingencies and alternate modes of operation, and step-by-step procedures for accessing and using EPIC.

The structure of the EPIC IHP/APR mirrors the Excel version of the form. EPIC's automated capabilities, such as prepopulated fields, drop down menus, and automatically totaling tables, should save the user time in completing the form while enhancing data quality.

## A. Getting Started

The user must be registered in HUD's Secure Systems in order to access EPIC. If the user already has registered with Secure Systems, it is possible to access EPIC now. If the user needs to register with Secure Systems, visit this site:

<u>https://hudapps.hud.gov/public/wass/public/pha/phareg\_page.jsp</u>. The site is geared toward public housing users, but also applies to tribes and THDEs.

## 1. Logging On

The user logs into EPIC by clicking *Login* on the EPIC homepage located at: <u>https://portalapps.hud.gov/app\_epic/</u>

|                                                                                                    | () <u>HUD.ao</u>                                                                                                    |
|----------------------------------------------------------------------------------------------------|----------------------------------------------------------------------------------------------------|
| Energy and Performance Information Center (EPIC) Welcome, Guest. Login using your HUD credentials by clicking the "Login" link to the right.                                                                                                    | Lorin                                                                                                    |
| ame v                                                                                                    |                                                                                                    |
| bout EPIC                                                                                                    | 0                                                                                                    |
| This is an official US Government System for authorized use only. This system may be monitored to protect against unauthorized use. Attempts to circumvent security, purposes, or interfere with the system, its data, or operation is prohibited. Unauthorized acts may result in criminal prosecution under the Computer Fraud and Abuse A Information Infrastructure Protection Act of 1996. Use of this system constitutes consent to monitoring.                                                                                                    | he system for unauthorized<br>1986 and the National                                                                                                    |
| Velcome to Energy and Performance Information Center (EPIC), a HUD system that collects information on energy certified new developments and energy efficient rehabilitations<br>rants.                                                                                                    | s made with Capital Fund Formula and RHF                                                                                                    |
| his system also tracks the submission, approval, and performance of Energy Performance Contracts (EPCs) utilizing HUD's utility cost savings incentives.                                                                                                    |                                                                                                    |
| recipient of Indian Housing Block Grant (IHBG) funds may use this site to complete and submit HUD-52737, the Indian Housing Plan / Annual Performance Report (IHP/APR), IHP                                                                                                    | <sup>9</sup> Amendment, or IHP Waiver.                                                                                                    |
| PIC Registration Instructions:                                                                                                    |                                                                                                    |
| you were registered and able to log on to the Recovery Act Management and Performance System (RAMPS) prior to March 29, 2012, your login ID and password were automat<br>re not registered with the RAMPS system, you will need to register as a new user in EPIC.                                                                                                    | ically transferred to the EPIC system. If you                                                                                                    |
| you are a HUD user, you must request access to EPIC through CHAMP. If you are not a HUD user, you first need to get a Secure Systems login ID and password. If you do not he<br>ecure Systems user <u>registration page</u> : https://hudapps.hud.gov/public/was/public/pha/phareg_page.jsp. An IHBG recipient should use its Tax ID in place of the Organization ID<br>ccess to EPIC you need to only register as a "user" rather than as a "coordinator" - registration as a "user" takes one or two days to process whereas registration at a "coordinator<br>ur Secure Systems login ID and password, to request access to EPIC, please click <u>here</u> to send an email to EPICHelp@hud.gov. In your email, include your Secure System Logor<br>uthority code and your telephone number. | ave one, you can obtain one by going to the<br>and Public Housing Authority code. (To receive<br>tor" takes potentially longer.) Once you have<br>n Id (WASS id), your associated Public Housing |
| you are "kicked back" to the looin screen after clicking the looin button, either your password needs to be reset or your account needs to be unlocked. Please contact the HTTS H                                                                                                    | ieln Desk at 1-888-297-8689. You may also use                                                                                                    |

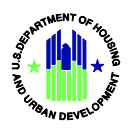

The user will be presented with a window for entering the user ID and password as provided during the Secure Systems registration process. Then, click *Login*, as shown below.

| HUD Portal Login |       |  |  |  |  |  |  |
|------------------|-------|--|--|--|--|--|--|
| Username:        |       |  |  |  |  |  |  |
| Password:        |       |  |  |  |  |  |  |
|                  | Login |  |  |  |  |  |  |

Upon successful login, the user will be presented again with the EPIC home page. The user will see that they are signed in by looking at the upper right-hand corner for their user ID.

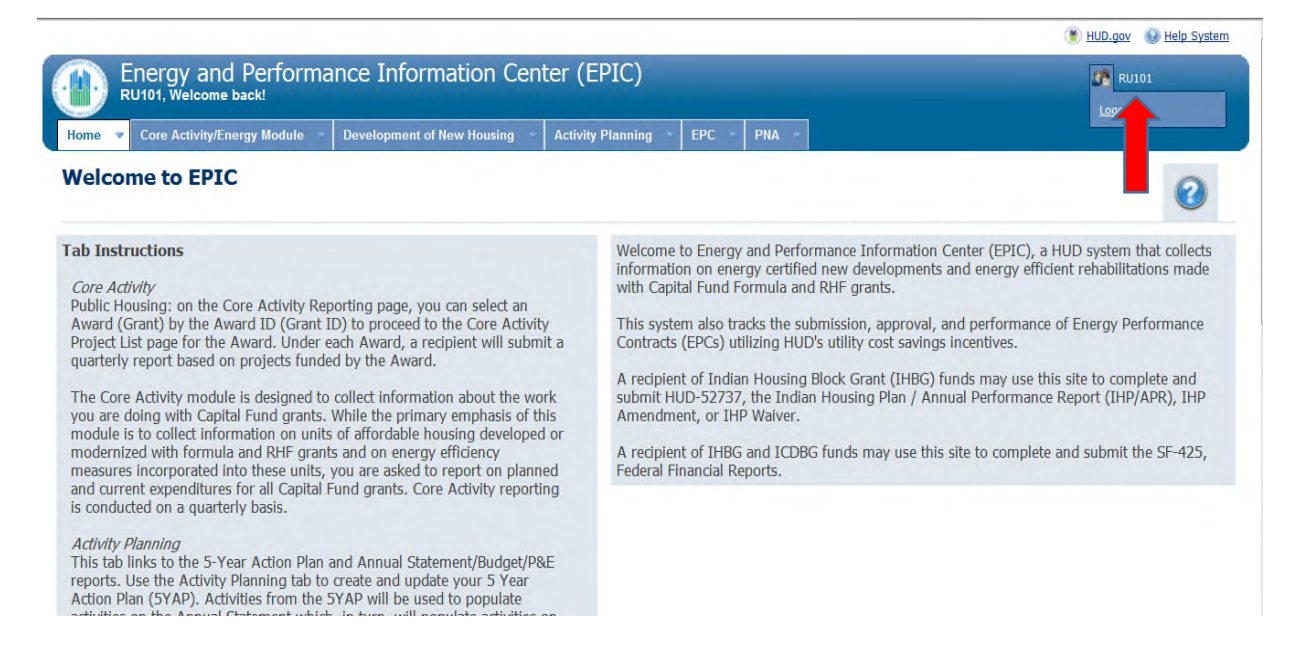

If the user login process fails, as shown below, the user will receive a response from the login page like the message, as shown below. To attempt to login again, click *LOGIN* to go back to the user login screen. Login failures can be caused by several reasons; for example, ensuring that the user has properly registered and that the user is using the correct user ID and password as supplied during the registration process. If the user continues having difficulty logging onto EPIC, the user should contact the HITS National Helpdesk at (888) 297-8689.

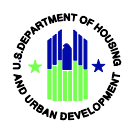

| HUD Portal Login                                              |
|---------------------------------------------------------------|
|                                                               |
| Login FAILED.                                                 |
| Please click the following link to attempt login again: LOGIN |
|                                                               |
|                                                               |

## 2. System Menu

When the user logs on, the EPIC home page will contain all appropriate modules available to the user as tabs listed across the top of the page. These tabs are generated based on user role and what modules the user has access to. Tribes and TDHEs will see the IHP/APR and SF425 tabs.

#### 3. Exit System

The user can follow several approaches to exit the application. The user can:

- 1. Close the internet browser being used to access the system.
- 2. Allow the browser session to time out. After approximately 30 minutes of inactivity, the user's session will expire and automatically sign the user out of the system.
- 3. Click the logout button, as shown below, and the user will be presented with a screen confirming system exit.

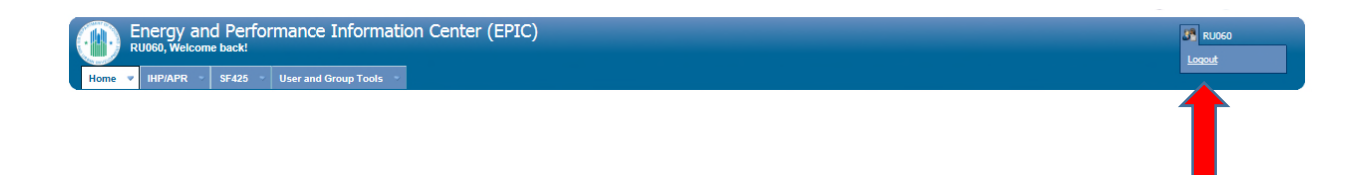

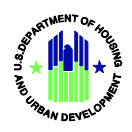

## **B. IHP and APR Submission**

All sections of an IHP or APR must be free of errors in order to submit the report in EPIC. Once all reporting sections have been completed and saved, the recipient can submit the report. EPIC allows an IHP to be submitted with errors for the first time. After that, the recipient needs to correct the errors to submit the report. Once all sections of an IHP or APR show as "Completed" or "Not Applicable" in the Section Progress screen view, EPIC will show a "Submit" button for the recipient to click.

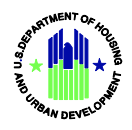

## C. Preparing an Indian Housing Plan (IHP)

- Log into EPIC
- On the Welcome to EPIC page, click the *IHP/APR* tab.

| C   | Energy and Performance Information Center (EPIC)<br>H21994, Welcome back! |                             |                            |                       |           |         |       | H21994 |             |           |                      |
|-----|---------------------------------------------------------------------------|-----------------------------|----------------------------|-----------------------|-----------|---------|-------|--------|-------------|-----------|----------------------|
| Hon | ne                                                                        | Core Activity/Energy Module | Development of New Housing | - Activity Planning - | IHP/APR * | SF425 ~ | EPC ~ | PNA -  | Dashboard 👻 | Reports - | User and Group Tools |
| Adn | nin                                                                       | *                           |                            |                       |           |         |       |        |             |           |                      |
| We  | elc                                                                       | ome to EPIC                 |                            |                       |           |         |       |        |             |           | 0                    |

#### 1. Create the IHP

If the recipient plans to conduct programs or activities that are different than those in the current year, on the IHP/APR Reports list, click *Create New IHP Report*. The IHP should be shown as "No Submission" in the Status column, as shown below.

| —IHP/APR Reports Lis                                                        | t- <b></b>                        |               |  |  |  |
|-----------------------------------------------------------------------------|-----------------------------------|---------------|--|--|--|
|                                                                             | Reports Generated                 | Status        |  |  |  |
| PY 2018 [Create New IHP Report ] [Request Waiver ] [Upload IHP/APR Report ] |                                   |               |  |  |  |
| L 🕕 No IHP Report subm                                                      | tted for 2018 Due date 10/18/2017 | No Submission |  |  |  |

The status of a recipient's IHP submission is identified by the symbols listed in the Legend on the left-hand side of the page.

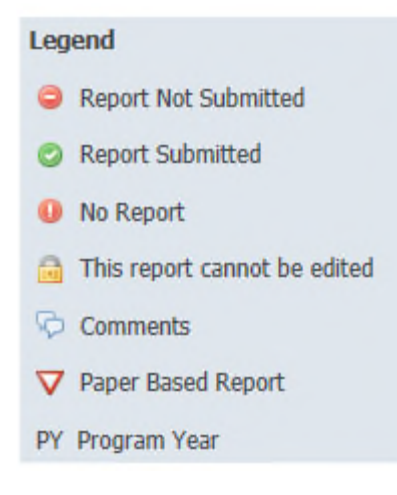

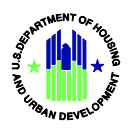

**Copy Forward Function**. A recipient that plans to fund the same programs or activities as the current year can create the subsequent IHP with the same programs or activities. Click *Copy Forward IHP*, as shown below, and the new IHP will show the same programs or activities, but not the same budgeted amounts – planned expenditures must be updated annually.

| Reports Generated                                                                                  | Status            |
|----------------------------------------------------------------------------------------------------|-------------------|
| PY 2017                                                                                            |                   |
| BAPR Report 🖉 🖓 (1/1) [View Change Log ] [Unsure LReport ] [ Download Excel ]                      | Submitted         |
| BIHP Report S 🔒 🤤 (1/2) [ Copy Forward IHP ]                                                       | In Compliance     |
| PY 2016                                                                                            |                   |
| * 🖹 APR. Report 🔕 [ Unsubmit Report ] [ Download Excel ]                                           | Submitted         |
| Bith Report (submitted on 08/19/2015 10:40 AM MST.) 🖉 🔒 🖓 (1/1) 🍕 (1/1) [View Change Log ]         | In Compliance     |
| E BIHP Report / submitted on 08/03/2015 03:45 PM MST / @ \$\frac{1}{1}\$ (11) \$\frac{1}{1}\$ (11) | Not In Compliance |

## 2. Complete the IHP

The Section Progress screen shows all sections of an IHP and identifies the status of each section. When beginning, all sections should show as "Incomplete" and when done, all sections will either show as "Complete" or "Not Required."

Review and complete Sections 1, 2, 3, 4, 5(a), 5(b), 6, 7, 8, and 9. To access these sections, click on the *underlined section title* or *Visit Section*.

| A Incomplete | Visit Section                                                                                                    |
|--------------|----------------------------------------------------------------------------------------------------|
| 🔔 Incomplete | Visit Section                                                                                                    |
| 🔔 Incomplete | Visit Section                                                                                                    |
| 🔔 Incomplete | Visit Section                                                                                                    |
| 🔔 Incomplete | Visit Section                                                                                                    |
| 🔔 Incomplete | Visit Section                                                                                                    |
| 🔔 Incomplete | Visit Section                                                                                                    |
| 🔔 Incomplete | Visit Section                                                                                                    |
| Not Required | Visit Section                                                                                                    |
| 🔔 Incomplete | Visit Section                                                                                                    |
|              | Incomplete      Incomplete      Incomplete      Incomplete      Incomplete      Incomplete      Incomplete      Incomplete      Macomplete      Macomplet |

Hovering over underlined field names brings up a text box with instructions for completing the fields.

**Cover Page**. Some information is prepopulated in the form with data and information from HUD's Performance Tracking Database. If any information is incorrect, contact your Area ONAP Grants Management Specialist.

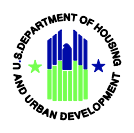

Provide the information requested in Lines 2, 10, 11, 16, 17, 18, 21, and 22. When completed, click *Save and Continue*.

| (#Amiltan@c.e.tribes.org      ///////      ///////      //////      ////// |
|----------------------------------------------------------------------------|
| (#amiton@cartobec.org                                                      |
| ##amilton@c+strbes.org           *70070080           *40070090             |
| (#Amiltan@ceet/bas.org                                                     |
| (2017050)                                                                  |
| (#Amiltan@c.e.tribes.org                                                   |
| ehamiton@c+tribes.org                                                      |
| @hamiton@c+orbes.org                                                       |
| @hamilton@contributiong                                                    |
| (ehamiton@c-e-tribes.org                                                   |
| [ehamilton@cra-tribes.org                                                  |
|                                                                            |
|                                                                            |
| 405-422-8224                                                               |
| 73022                                                                      |
| 0K                                                                         |
| PU DOX 10/                                                                 |
| 20.5 ···· /7                                                               |
| 405-422-7734 Est.                                                          |
| Hamilton, Kollin                                                           |
| Cheyenne-Arapaho Tribes                                                    |
|                                                                            |
|                                                                            |
| 4                                                                          |
| 0                                                                          |
|                                                                            |
|                                                                            |
| 4                                                                          |
| 2018                                                                       |
|                                                                            |
| analogo Injaneza                                                           |
| 01/01/2018 12/21/2018                                                      |
| ER TT 40 APRIL                                                             |
|                                                                            |

**Section 2** (**Housing Needs**). Provide the information requested in Lines 1, 2, and 3. When completed, click *Save and Continue* to move to the next section, or click *Previous Section* to return to the prior page.

| ousing Needs<br>Type of Need<br>Check the appropriate box(es) below to describe the estimated types of housing needs and the need for other assistant                                                                                                    | nce for low-income Indian families (column B) and all Indian families (col | lumn C) inside and outside the jurisdiction. |
|----------------------------------------------------------------------------------------------------|----------------------------------------------------------------------------|----------------------------------------------|
| Type of Need<br>(A)                                                                                                    | Low-Income Indian Families<br>(B)                                          | All Indian Families<br>(C)                   |
| lvercrowded Households                                                                                                    |                                                                            |                                              |
| tenters Who Wish to Become Owners                                                                                                    |                                                                            |                                              |
| ubstandard Units Needing Rehabilitation                                                                                                    |                                                                            |                                              |
| lomeless Households                                                                                                    |                                                                            |                                              |
| louseholds Needing Affordable Rental Units                                                                                                    |                                                                            |                                              |
| ollege Student Housing                                                                                                    |                                                                            |                                              |
| Disabled Households Needing Accessibility                                                                                                    |                                                                            |                                              |
| Jnits Needing Energy Efficiency Upgrades                                                                                                    |                                                                            |                                              |
| nfrastructure to Support Housing                                                                                                    |                                                                            |                                              |
| Other (specify below)                                                                                                    |                                                                            |                                              |
| 3. <u>Elanned Program Benefits</u><br>(VLHASDA § 102(p)(2(9))<br>Describe how planned programs and activities will address the exect of how income families identified<br>above. Also describe how your planned programs will address the various types of housing assistance<br>needs. You h     4. <u>Geographic Distribution</u> | eve 5000 characters left.                                                  | Please specify (maximum 5000 characters)     |
| (NAHASDA § 102(b)(2)(6)(1))<br>Description of the distributed through out a geographic area and how this geographic<br>distribution is court in with the needs of low income families.                                                                                                    | ave 5000 characters left.                                                  |                                              |

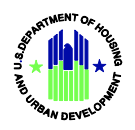

**NOTE**: If a Line is not completed, in this Section or any other section, an error message will inform the user that the error needs to be corrected before the form can be submitted. If the user prefers to correct the error later, click *Save and Continue with Errors*.

**Section 3 (Program Descriptions).** Click *Program Descriptions* and the screen view below will appear. Click *Add New Program* to describe a program or activity to be funded with IHBG funds. Repeat this action for each planned program or activity.

| Please enter search ( | criteria. A cumulative search is performed includin | all parameters provided. |                   |                 |                |         |
|-----------------------|-----------------------------------------------------|--------------------------|-------------------|-----------------|----------------|---------|
| Program Name:         |                                                     |                          |                   |                 |                |         |
| Unique Identifier:    |                                                     |                          |                   |                 |                |         |
| Eligibility Activity: |                                                     | ~                        |                   |                 |                |         |
|                       | Filter Clear Filter Criteria                        |                          |                   |                 |                |         |
| Program Desc          | criptions                                           |                          |                   |                 |                |         |
| Unique<br>Identifier  | Program Name                                        |                          | Eligible Activity | Planned Funding | Actual Funding | Options |
| Add New Pro           | igram                                               |                          |                   |                 |                |         |
| Previous Section      | n Save and Continue                                 |                          |                   |                 |                |         |

<u>Program Filter</u>. To select a program within a long list of programs, use the filter function and enter the first few letters of the desired program name, the Unique Identifier, or select from the drop-down menu of eligible activities. Click *Filter* when done. To reset the list of program descriptions, click *Clear Filter Criteria*.

|                       |            | -                  | - | - | - |   |
|-----------------------|------------|--------------------|---|---|---|---|
| Program Name:         | dev        |                    |   |   |   |   |
| Unique Identifier:    |            |                    |   |   |   |   |
| Eligibility Activity: |            |                    |   |   |   | ~ |
| $\rightarrow$         | Filter Cle | ar Filter Criteria |   |   |   |   |

In the example below, the filter displayed the desired construction program.

| Program D            | Descriptions                  |                                            |                    |                |         |
|----------------------|-------------------------------|--------------------------------------------|--------------------|----------------|---------|
| Unique<br>Identifier | Program Name                  | Eligible Activity                          | Planned<br>Funding | Actual Funding | Options |
| 2016-2               | Development of Rental Housing | 4) Construction of Rental Housing [202(2)] | \$3,500.00         | \$0.00         | View    |

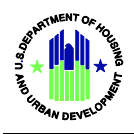

For each planned program or activity, provide the requested information in Lines 1, 2, 3, 4, 6, 7, and the planned expenditures for each program or activity in the Uses of Funding fields. Click *Add* when done with the program or activity. Repeat this process for each planned program or activity.

| ld/Edit Program                                                                                                  |                                          |                                                                      |                                                                |
|----------------------------------------------------------------------------------------------------|------------------------------------------|----------------------------------------------------------------------|----------------------------------------------------------------|
| 1(a). Program Name:                                                                                              |                                          |                                                                      |                                                                |
| 1(b). Unique Identifier:                                                                                         | 1                                        |                                                                      |                                                                |
| 2 Program Description (continued)                                                                                |                                          |                                                                      |                                                                |
|                                                                                                    |                                          | ^                                                                    |                                                                |
|                                                                                                    |                                          |                                                                      |                                                                |
|                                                                                                    | 5000                                     |                                                                      |                                                                |
| ,                                                                                                    | ou nave [00000 ] characte                | ser.                                                                 |                                                                |
| 3. Eligible Activity Number                                                                                      |                                          | ~                                                                    |                                                                |
| 4. Intended Outcome Number                                                                                       |                                          | ~                                                                    |                                                                |
| 5. APR: Actual Outcome Number                                                                                    | his information is only comp             | leted for an APR.                                                    |                                                                |
| 6. Who Will Be Assisted                                                                                          |                                          |                                                                      |                                                                |
| Describe the types of households that will be assisted under the program.                                        |                                          |                                                                      |                                                                |
| 80 to 100 percent of the median should be included as a separate program                                         |                                          | ~                                                                    |                                                                |
|                                                                                                    | theye 5000 character                     | fiel an                                                              |                                                                |
|                                                                                                    |                                          |                                                                      |                                                                |
| 7. Types and Level of Assistance<br>Describe the types and the level of assistance that will be provided to each |                                          | ^                                                                    |                                                                |
| household, as applicable.                                                                                        |                                          | <u>_</u>                                                             |                                                                |
|                                                                                                    |                                          |                                                                      |                                                                |
| Y                                                                                                    | ou have 5000 characte                    | rs left.                                                             |                                                                |
| 8. APR : Describe Accomplishments                                                                                | his information is only comp             | leted for an APR.                                                    |                                                                |
| Describe accomplishments for the APR in the 12-month program year.                                               |                                          |                                                                      |                                                                |
| 9. Planned and Actual Outputs for 12-Month Program Year                                                          | Plann                                    | ed APR - Actual                                                      |                                                                |
|                                                                                                    | the last second text is such as a second |                                                                      |                                                                |
| 10. APR: If the program is behind schedule, explain why<br>(24 CEP 5 1000 513/b)(2))                             | its information is only comp             | NELEU IOF EN APR.                                                    |                                                                |
| (1.0.03 1000312(0)(2))                                                                                           |                                          |                                                                      |                                                                |
| Jses of Funding                                                                                                  |                                          |                                                                      |                                                                |
| Prior and current year IHBG (only) funds to be expended in 12-mon<br>(L)                                         | th program year                          | Total all other funds to be expended in 12-month program year<br>(M) | Total funds to be expended in 12-month program year<br>(N=L+M) |
|                                                                                                    |                                          |                                                                      | \$0.00                                                         |
|                                                                                                    |                                          |                                                                      |                                                                |
|                                                                                                    |                                          |                                                                      |                                                                |
|                                                                                                    |                                          |                                                                      |                                                                |
| Cancel                                                                                                    |                                          |                                                                      |                                                                |
|                                                                                                    |                                          |                                                                      |                                                                |

EPIC provides the opportunity to repeat an eligible program or activity for the coming year. In the Program Descriptions view, click *Clone*, as shown below, and that program or activity will be included in the IHP that is being prepared.

| Unique<br>Identifier | Program Name                                         | Eligible Activity                              | Planned Funding | Actual Funding | Options           |
|----------------------|------------------------------------------------------|------------------------------------------------|-----------------|----------------|-------------------|
| 016-1                | CAS Management (Operating)                           | (2) Operation of 1937 Act Housing [202(1)]     | \$557,417.00    | \$0.00         | Edit Clone Delete |
| 016-2                | AHA Supportive Housing for Special Needs             | (4) Construction of Rental Housing [202(2)]    | \$1,222,034.86  | \$0.00         | Edit Clone Delete |
| 016-3                | AHA Mold Remediation Program                         | (1) Modernization of 1937 Act Housing [202(1)] | \$250,000.00    | \$0.00         | Edit Clone Delete |
| 016-4                | AHA Tenant Assistance Program                        | (17) Tenant Based Rental Assistance [202(3)]   | \$155,000.00    | \$0.00         | Edit Clone Delete |
| 016-5                | Other Housing Services - Akwesasne Boys & Girls Club | (18) Other Housing Service [202(3)]            | \$50,000.00     | \$0.00         | Edit Clone Delete |
| 016-6                | Housing Management Services                          | (19) Housing Management Services [202(4)]      | \$157,790.00    | \$0.00         | Edit Clone Delete |

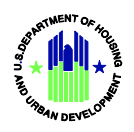

Section 4 (Maintaining 1937 Act Units, Demolition, and Disposition). Provide the information requested in Lines 1 and 2. When done, click *Save and Continue* or *Previous Section*.

| Maintaining 1937 Act Units, Demolition, and Disposition                                                                                                    |                                |  |
|----------------------------------------------------------------------------------------------------|--------------------------------|--|
| 1. <u>Haintaining 1937 Act Units</u><br>(NAHASDA § 102(P)(2)(A(V))<br>Describe specifically how you will maintain and operate your 1937 Act housing units in order to ensure<br>that these units will remain viable.                                                                                                    | ^                              |  |
|                                                                                                    | You have 5000 characters left  |  |
| 2. Demolition and Disposition<br>(NAHASDA § 102(b)(2)(A)(fv)(1:11), 24 CPR 5000.134)<br>Describe any planned demolition or disposition of 1937 Act housing units. Be certain to include the<br>timetable for any planned demolition or disposition and any other information resulted by HUD with<br>respect to the demolition or disposition. |                                |  |
|                                                                                                    | You have 5000 characters left. |  |
| Previous Section Save and Continue                                                                                                    |                                |  |

Section 5(a) (Sources of Funding). Enter the estimated amounts of funds to be expended in the coming 12-month period. Click *Calculate Totals* after all the dollar amounts are entered. Click *Calculate Totals* to automatically add all rows and columns. When done, click *Save and Continue* or *Previous Section*.

| Funding Source                 | Amount on hand at beginning of<br>program year<br>(A) | Amount to be received during 12-<br>month program year<br>(8) | Total sources of funds<br>(C=A+B) | Funds to be expended during 12-<br>month program year<br>(D) | Unexpended funds remaining a<br>end of program year<br>(E=C-D) |
|--------------------------------|-------------------------------------------------------|---------------------------------------------------------------|-----------------------------------|--------------------------------------------------------------|----------------------------------------------------------------|
| L. IHBG Funds:                 | \$0.00                                                | \$0.00                                                        | \$0.00                            | \$0.00                                                       | \$0.00                                                         |
| . IHBG Program Income:         | \$0.00                                                | \$0.00                                                        | \$0.00                            | \$0.00                                                       | \$0.00                                                         |
| I. Title VI:                   | \$0.00                                                | \$0.00                                                        | \$0.00                            | \$0.00                                                       | \$0.00                                                         |
| I. Title VI Program Income:    | \$0.00                                                | \$0.00                                                        | \$0.00                            | \$0.00                                                       | \$0.00                                                         |
| . 1937 Act Operating Reserves: | \$0.00                                                |                                                               | \$0.00                            | \$0.00                                                       | \$0.00                                                         |
| i. Carry Over 1937 Act Funds:  | \$0.00                                                |                                                               | \$0.00                            | \$0.00                                                       | \$0.00                                                         |
|                                |                                                       | LEVERAGED FU                                                  | NDS                               |                                                              |                                                                |
| . ICDBG Funds:                 | \$0.00                                                | \$0.00                                                        | \$0.00                            | \$0.00                                                       | \$0.00                                                         |
| I. Other Federal Funds:        | \$0.00                                                | \$0.00                                                        | \$0.00                            | \$0.00                                                       | \$0.00                                                         |
| . LIHTC:                       | \$0.00                                                | \$0.00                                                        | \$0.00                            | \$0.00                                                       | \$0.00                                                         |
| .0, Non-Federal Funds;         | \$0.00                                                | \$0.00                                                        | \$0.00                            | \$0.00                                                       | \$0.00                                                         |
| iotal:                         | \$0.00                                                | \$0.00                                                        | \$0.00                            | \$0.00                                                       | \$0.00                                                         |
| Calculate Totals               |                                                       |                                                               |                                   |                                                              |                                                                |

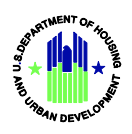

**Section 5(b) (Uses of Funding)**. The budgeted amounts entered in Section 3 (Program Descriptions) will be displayed automatically in the Uses of Funding Table. To make a change in the budgeted amount of a program, make the change(s) in the Uses of Funding portion of Section 3.

| Program<br>Name                                   | Unique<br>Identifier | Prior and<br>current<br>year IHBG<br>(only)<br>funds to be<br>expended<br>in 12-<br>month<br>program | Total all<br>other<br>funds to<br>be<br>expended<br>in 12-<br>month<br>program<br>year | Total funds<br>to be<br>expended<br>in 12-<br>month<br>program<br>year<br>(N=L+M) | Total IHBG (only) funds<br>expended in 12-month<br>program year<br>(O) | Total all other funds<br>expended in 12-month<br>program year<br>(P) | Total<br>funds<br>expended<br>in 12-<br>month<br>program<br>year<br>(Q=0+P |
|---------------------------------------------------|----------------------|----------------------------------------------------------------------------------------------------|----------------------------------------------------------------------------------------|-----------------------------------------------------------------------------------|------------------------------------------------------------------------|----------------------------------------------------------------------|----------------------------------------------------------------------------|
| Development<br>of Rental<br>Housing               | 2016-2               | (L)<br>\$3,500.00                                                                                    | \$0.00                                                                                 | \$3,500.00                                                                        | \$0.00                                                                 | \$0.00                                                               | \$0.00                                                                     |
| Rehabilitation<br>of Rental<br>Housing            | 2016-3               | \$2,000.00                                                                                           | \$0.00                                                                                 | \$2,000.00                                                                        | \$0.00                                                                 | \$0.00                                                               | \$0.00                                                                     |
| Housing<br>Management<br>Services                 | 2016-1               | \$8,000.00                                                                                           | \$0.00                                                                                 | \$8,000.00                                                                        | \$0.00                                                                 | \$0.00                                                               | \$0.00                                                                     |
| Planning and<br>Administration                    |                      | \$6,650.00                                                                                           | \$0.00                                                                                 | \$6,650.00                                                                        | \$0.00                                                                 | \$0.00                                                               |                                                                            |
| Loan<br>Repayment<br>(describe in 3<br>& 4 below) |                      | \$0.00                                                                                               | \$0.00                                                                                 | \$0.00                                                                            | \$0.00                                                                 | \$0.00                                                               | \$0.00                                                                     |
| & 4 below)<br>Total                               |                      | \$20,150.00                                                                                          | \$0.00                                                                                 | \$20,150.00                                                                       | \$0.00                                                                 | \$0.00                                                               | \$0.0                                                                      |

The only rows where planned expenditures can be entered directly in the Uses of Funding table are Planning and Administration and Loan Repayment. Click on the calculator icons, as shown above, to enter planned expenditures by funding source.

| Funding Source                  | Amount of funds to be expended |
|---------------------------------|--------------------------------|
| 2. IHBG Program Income:         |                                |
| 3. Title VI:                    |                                |
| 4. Title VI Program Income:     |                                |
| 5, 1937 Act Operating Reserves: |                                |
| 6. Carry Over 1937 Act Funds:   |                                |
| 7, ICDBG Funds:                 |                                |
| 8. Other Federal Funds:         |                                |
| 9. LIHTC:                       |                                |
| 10. Non-Federal Funds:          |                                |
| Total:                          | \$0.00                         |

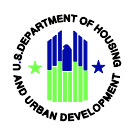

Click *Calculate Totals* to automatically add all rows and columns. When done, click *Save and Continue* or *Previous Section*.

**Section 5(b) (Uses of Funding), Line 3**. Provide any additional explanations of anticipated leveraged funding and/or loan repayment(s).

| 3. Funding Usability Matrix                                                                                                    |                                |
|----------------------------------------------------------------------------------------------------|--------------------------------|
| (NAHASDA § 102(b)(2)(C))                                                                                                    | ^                              |
| Provide any additional information about the estimated sources or uses of funding, including leverage (if any). You must provide the                                                                          |                                |
| be associated with Title VI or with private or tribal funding that is used for an eligible activity described in an IHP that has been                                                                         |                                |
| determined to be in compliance by HUD. The text must describe which specific loan is planned to be repaid and the NAHASDA-<br>eligible activity and program associated with this loan.<br>5000 characters max | You have 5000 characters left. |
|                                                                                                    |                                |

## Section 6 (Other Submission Items). Provide the information requested in Lines 1 through 4.

| Luseful Life/Affordability Period(s)     (NAHASDA § 102(b)(2)(C))     Identify the useful life of each housing unit constructed,     acquired, or rehabilitated with IHBG funds, including     housing units to be constructed, acquired, or rehabilitated                                                                                                    | test                                                                                            |  |
|----------------------------------------------------------------------------------------------------|-------------------------------------------------------------------------------------------------|--|
| with IHBG runds in the 12 month period. Exclude Mutual<br>Help units.<br>2. <u>Model Housing and Over-Income Activities</u><br>(24 CFR § 1000.108)<br>If you wish to undertake a model housing activity or wish<br>to serve non-low-income households during the 12-month<br>program year, those activities may be described here, in<br>the program description section of the 1-year plan, or as a                                                                                                    | test                                                                                            |  |
| separate submission.<br>3. <u>Tribal and Other Indian Preference</u><br>(NAHASDA § 201(b)(5), 24 CFR § 1000.120)<br>If preference will be given to tribal members or other<br>Indian families, the preference policy must be described.<br>This information may be provided here or in the program<br>described describes and the target of the target of target of target of t | Does the tribe have a preference policy?<br>Ves INO                                             |  |
| <ol> <li>Anticipated Planning and Administration Expenses<br/>(NAHASDA § 102(b)(2)(C)(ii), 24 CFR § 1000.238)</li> </ol>                                                                                                    | Do you intend to exceed your allowable spending cap for Planning and Administration?<br>Yes  No |  |

**Section 7 (IHP Certification of Compliance)**. Click the appropriate buttons in Lines 1 through 3.

| To according to with applicable statutes, the contribut multifue that it will examply with the Chill Dishte Ast of 1000 and other forders) statutes to the subset that                                                                                     | Over                          |
|----------------------------------------------------------------------------------------------------|-------------------------------|
| in accorbance with applicable statutes, the recipient certines that it will comply with the Livil Hights Act of 1968 and other rederal statutes, to the extent that<br>they apply to tribes and TDHEs.                                                     | Yes     No                    |
| 2. In accordance with 24 CFR 1000.328, the recipient receiving less than \$200,000 under FCAS certifies that there are households within its jurisdiction at or<br>below 80 percent of median income.                                                      | Ves<br>No<br>Not Applicable   |
| . The following certifications will only apply where applicable based on program activities.                                                                                                    |                               |
| 3(a). The recipient will maintain adequate insurance coverage for housing units that are owned and operated or assisted with grant amounts provided under<br>NAHASDA, in compliance with such requirements as may be established by HUD:                   | Ves<br>No<br>Not Applicable   |
| (b). Policies are in effect and are available for review by HUD and the public governing the eligibility, admission, and occupancy of families for housing assisted<br>with grant amounts provided under NAHASDA:                                          | Ves<br>No<br>Not Applicable   |
| (c). Policies are in effect and are available for review by HUD and the public governing rents charged, including the methods by which such rents or homebuyer<br>payments are determined, for housing assisted with grant amounts provided under NAHASDA; | Yes     No     Not Applicable |
| 3(d). Policies are in effect and are available for review by HUD and the public governing the management and maintenance of housing assisted with grant<br>amounts provided under NAHASDAs                                                                 | Yes No No Applicable          |

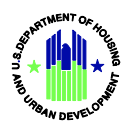

**Section 8 (IHP Tribal Certification)**. If a TDHE submits the IHP on behalf on a tribe, this certification will be self-completing once the IHP is submitted in EPIC.

| ſ | - IHP Tribal Certification |               |           |       |              |
|---|----------------------------|---------------|-----------|-------|--------------|
|   | Tribal Name                | Certification | Signature | Title | Certify Date |
|   | Cowlitz Indian Tribe       | N/A           | N/A       | N/A   | N/A          |

**Section 9 (Tribal Wage Rate Certification)**. Select the appropriate certification as provided in Lines 1, 2, or 3. If option 3 is selected, list the activities to be covered by tribally determined wage rates in Line 4.

| - Tribal Wago Pato Cortification                                                                                                    |             |  |  |  |  |  |  |
|----------------------------------------------------------------------------------------------------|-------------|--|--|--|--|--|--|
| Thibal waye Rate Certification                                                                                                    |             |  |  |  |  |  |  |
| By signing the IHP, you certify whether you will use tribally determined wages, Davis-Bacon wages, or HUD determined wages. Check only the applicable box below.                                                                             |             |  |  |  |  |  |  |
| 1. You will use tribally determined wage rates when required for IHBG-assisted construction or maintenance activities. The Tribe has appropriate laws and regulations in place in order for it to determine and distribute prevailing wages. |             |  |  |  |  |  |  |
| Z. You will use Davis-Bacon or HUD determined wage rates when required for IHBG-assisted construction or maintenance activities.                                                                                                    |             |  |  |  |  |  |  |
| 3. You will use Davis-Bacon and/or HUD determined wage rates when required for IHBG-assisted construction except for the activities described below.                                                                                         |             |  |  |  |  |  |  |
| <ol> <li>If the bottom box was checked, list the activities using tribally determined v</li> </ol>                                                                                                    | vage rates. |  |  |  |  |  |  |

#### 3. Submit the IHP

Click the button that enables the authorized official to submit the IHP. Enter the title of the person authorized to submit the IHP.

If the IHP is not ready for submission, click *Save Report* to complete it at a later time. If the IHP is complete and ready for submission, click *Submit Report*.

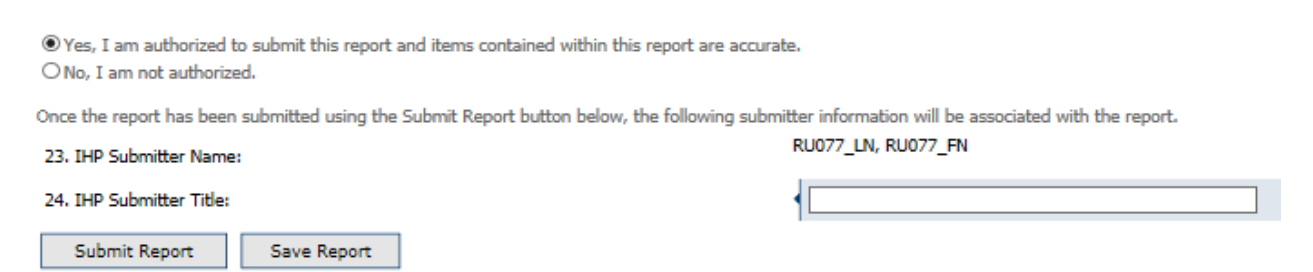

**NOTE**: If any of the IHP sections contain errors or are incomplete, only the *Save Report* button will be available.

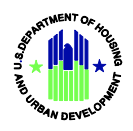

The recipient will receive confirmation that the IHP has been submitted successfully. The confirmation screen view identifies what was submitted, by whom, and when.

| Report Submission Confirmation |                                     |  |  |  |  |
|--------------------------------|-------------------------------------|--|--|--|--|
| Report submitted successfully! |                                     |  |  |  |  |
| Award ID:                      | 55-IH-06-37880                      |  |  |  |  |
| Recipient Name:                | TULE RIVER INDIAN HOUSING AUTHORITY |  |  |  |  |
| nport Type:                    |                                     |  |  |  |  |
| Federal Fiscal year:           | 2017                                |  |  |  |  |
| Receipient Program Year range: | 07/01/2017 - 06/30/2018             |  |  |  |  |
| Submitted on:                  | 05/16/2017 06:18 AM MST             |  |  |  |  |
| Submitted by:                  | RU077_LN, RU077_FN                  |  |  |  |  |
| Submitter Title:               | Executive Director                  |  |  |  |  |
| Filling Status:                | Submitted                           |  |  |  |  |
| Print C                        | Ionfirmation Return to Report List  |  |  |  |  |

## 4. IHP Waiver Requests

If the recipient is requesting a waiver of an IHP section or the IHP submission date, the request form will be displayed in the IHP/APR Reports List. Click *IHP Waiver Request* to complete the document.

| Reports Generated                                               | Status        |
|-----------------------------------------------------------------|---------------|
| PY 2017 [Upload IHP/APR Report]                                 |               |
| • O No IHP Report submitted for 2017 Due date 10/18/2016        | No Submission |
| F IHP Report S (2/2) [View Change Log ] [Delete Report ]        | No Submission |
| L III P Waiver Request 📀                                        | Submitted     |
| PY 2016                                                         |               |
| No APR Report submitted for 2016 Due date 03/31/2017            | No Submission |
| F mAPR.Report 🤤 [Delete.Report]                                 | No Submission |
| L 📄 IHP Report 🔇 🚔 🖓 ( 1/2 ) 🦙 ( 3/3 ) [ Tribal Certification ] | In Compliance |

The waiver request screen view is shown below. Check the box in the yellow ribbon, if applicable; otherwise, provide the requested information in Lines 1 through 7.

| Extend IHP Report Due Date                                                                                                    |                                                                                                    |
|----------------------------------------------------------------------------------------------------|----------------------------------------------------------------------------------------------------|
| 1. Select the sections of the IHP where you are requesting a waiver and/or a waiver of the IHP due date:<br>(24 CFR § 1000.214)                                                                             | 1: Cover Page         2: Housing Needs         3: Program Descriptons         4: Maintaining 1937 Act Units, Demolition and Disposition         5(a): Sources of Funding         5(b): Uses of Funding         6(b): Uses of Funding         6(b): Other Submission Items         7: Indian Housing Plan Certification Of Compliance         8: IHP Tribal Certification         9: Tribal Wage Rate Certification |
| 2. Describe the reasons that you are requesting this waiver.<br>Describe completely why you are unable to complete a particular section of the IHP or could not<br>submit the IHP by the required due date. | $\hat{}$                                                                                                    |

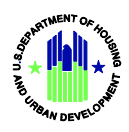

| <ol> <li>Describe the actions you will take in order to<br/>This section should completely describe the<br/>make in order to submit a complete IHP in th</li> </ol> | ensure that you are able to submit a complete IHP in the future and/or submit the IHP by the required due date:<br>procedural, staffing, or technical correction that you will<br>be future and/or submit the IHP by the required due date |
|----------------------------------------------------------------------------------------------------|----------------------------------------------------------------------------------------------------|
|                                                                                                    |                                                                                                    |
| 4. Recipient:                                                                                                    | null                                                                                                    |
| 5a. Authorized Official's Name:                                                                                                    | RU062_LN, RU062_FN                                                                                                    |
| 5b. Authorized Official's Title:                                                                                                    |                                                                                                    |
| 6. Authorized Official's Signature:                                                                                                    | O Yes, I am authorized to submit this waiver request.                                                                                                    |
|                                                                                                    | O No, I am not authorized.                                                                                                    |
| 7. Date:                                                                                                    | 05/05/2017                                                                                                    |

If the Waiver Request is complete, click *Submit*. If additional work is needed on the Waiver prior to submission, click *Save*.

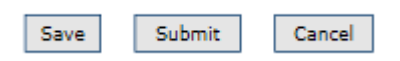

Confirmation that the Waiver has been submitted successfully is shown on the IHP/APR Reports List, as shown below.

| Reports Generated                                      | Status        |
|--------------------------------------------------------|---------------|
| PY 2018 [Upload IHP/APR Report ]                       |               |
| 0 No IHP Report submitted for 2018 Due dele 10/18/2017 | No Submission |
| IPP Report 😑 [Delete Report ]                          | No Submission |
| BIP Waiver Request @                                   | Submitted     |

## 5. Tribal Certifications

This certification is used when a TDHE prepares the IHP on behalf of a tribe. The certification must be signed by an authorized tribal official covered under the IHP. If a TDHE is submitting the IHP, enter the title of the official authorized to certify the IHP submission. If the name of the authorized official has changed, please notify your Grants Management Specialist immediately.

| - IHP Tribal Certification                                                   |                                                              |
|------------------------------------------------------------------------------|--------------------------------------------------------------|
| 1. The recognized tribal government of the grant beneficiary certifies that: | For TDHE:<br>O The Tribe has certification on file with TDHE |
| 2. Tribe:                                                                    | Cowlitz Indian Tribe                                         |
| 3. Authorized Official's Name:                                               | RU062_LN, RU062_FN                                           |
| 4. Authorized Official's Title:                                              |                                                              |
| 5. Date:                                                                     | 05/05/2017                                                   |
|                                                                              |                                                              |

#### 6. IHP Amendments

If a recipient wants to amend an IHP before the end of the program year, click *Amend IHP* in the IHP/APR Reports List, as shown below. An IHP must be found in compliance before it can be amended.

|    | Banauta da                                                         | betreene                                                              | Etabus            |
|----|--------------------------------------------------------------------|-----------------------------------------------------------------------|-------------------|
|    | Reports G                                                          | enerated                                                              | Status            |
| 9  | PY 2012                                                            |                                                                       |                   |
| ŀ  | No APR Report submitted for 2012 Due date 03/01/0013               |                                                                       | No Submission     |
| ŀ  | 1 1 1 1 1 1 1 1 1 1 1 1 1 1 1 1 1 1 1                              | Amend DHP 1 (Copy Forward DHP 1 [Create APR 1 [Tribal Certification 1 | In Compliance     |
| ι, | The Report / submitted on 08/17/2012 08-41 AM AST.) O 🔒 😳 (1/1) (1 | Inbel Certification 1                                                 | Not In Compliance |

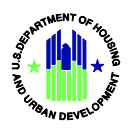

An IHP Amendment includes all sections of an IHP, as shown below. An amended IHP should include Sections 3 (Program Descriptions) and Section 5(b) Uses of Funding. To amend a section, click the *underlined Section title* or *Visit Section*, as shown below.

| Section Progress                                          |              |               |
|-----------------------------------------------------------|--------------|---------------|
| 1: Cover Page                                             | 🛕 Incomplete | Visit Section |
| 2: Housing Needs                                          | 🔼 Incomplete | Visit Section |
| 3: Program Descriptions                                   | 🛝 Incomplete | Visit Section |
| 4: Maintaining 1937 Act Units, Demolition and Disposition | 🗻 Incomplete | Visit Section |
| 5(a): Sources of Funding                                  | 🚵 Incomplete | Visit Section |
| 5(b): Uses of Funding                                     | 🔼 Incomplete | Visit Section |
| 6: Other Submission Items                                 | 🔔 Incomplete | Visit Section |
| 7: Indian Housing Plan Certification Of Compliance        | 🖄 Incomplete | Visit Section |
| 8: IHP Tribal Certification                               | Not Required | Visit Section |
| 91 Tribal Wage Rate Certification                         | 📐 Incomplete | Visit Section |
|                                                           |              |               |

If the Amendment is complete, click *Submit*. If additional work is needed on the Amendment prior to submission, click *Save*.

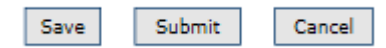

Confirmation that an IHP Amendment has been submitted successfully, is shown in the IHP/APR Reports List, as shown below.

| Reports Generated                                                                                  | Status        |
|----------------------------------------------------------------------------------------------------|---------------|
| PY 2017 [Upload IHP/APR Report]                                                                    |               |
| No APR Report submitted for 2017 Due date 12/29/2017                                               | No Submission |
| F IHP Report ( Amended )                                                                           | No Submission |
| L IIIP Report ( submitted on 08/02/2016 01:52 PM MST ) C G V (2/2 ) (1/2 ) [Tribal Certification ] | In Compliance |

## 7. Comment Function

See Section E for more information on how to respond to questions and/or comments posed by Area ONAP staff when reviewing an IHP, IHP Waiver, IHP Amendment, or Tribal Certification.

#### 8. Change Log

See Section F for more information on how to compare information in the current IHP with the proposed IHP.

## 9. Print Report

See Section G for more information on how to print a copy of an IHP.

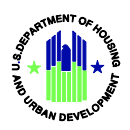

## **D.** Preparing an Annual Performance Report (APR)

- Log into EPIC
- On the Welcome to EPIC page, click the *IHP/APR* tab.

| •    | Energy and Performance Information Center (EPIC)<br>H21994, Welcome back! |                            |                   |           |       |       |       |             |           |                      |       |
|------|---------------------------------------------------------------------------|----------------------------|-------------------|-----------|-------|-------|-------|-------------|-----------|----------------------|-------|
| Home | Core Activity/Energy Module                                               | Development of New Housing | Activity Planning | ihp/apr 👻 | SF425 | EPC 👻 | PNA 👻 | Dashboard 🔹 | Reports 👻 | User and Group Tools | Admin |
| Wel  | come to EPIC                                                              |                            |                   |           |       |       |       |             |           |                      |       |

• Enter the recipient's Award ID (grant number) or the recipient's name in the appropriate field. Then, click *Search*.

| Award ID:       |                             |
|-----------------|-----------------------------|
| Recipient Name: |                             |
|                 | Search Clear Search Results |

The selected recipient should be displayed, as shown in the example below. If the recipient name does not appear, make certain the grant number or recipient name are entered correctly. If the recipient name still doesn't display, contact your Area ONAP Grants Management Specialist.

Click View to bring up the list of the recipient's IHPs and APRs arranged by Fiscal Years.

| Please enter search criteria. A<br>Award ID: | cumulative search is performed including all parameters provid | ed.     |              |
|----------------------------------------------|----------------------------------------------------------------|---------|--------------|
| Recipient Name:                              | elk valley                                                     |         |              |
|                                              | Clear Search Results                                           |         |              |
| Award ID                                     | Recipient Name                                                 | IHP/APR |              |
| 55-IT-06-11180 🖓 ( 2/2 )                     | Elk Valley Rancheria                                           | View    | Manage Users |

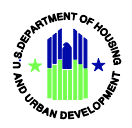

#### 1. Create the APR

On the IHP/APR Reports list, locate the compliant IHP that corresponds with the APR to be completed. Click *Create APR*, as shown below.

|   | Reports Generated                                                                       | Status           |
|---|-----------------------------------------------------------------------------------------|------------------|
| 9 | PY 2017 [Upload JHP/APR Report]                                                         |                  |
| F | No APR Report submitted for 2017 Due date 12/29/2017                                    | No Submission    |
|   | HP Report @ 🖂 🕼 (1/2) [Amend IHP ] [Copy Forward IHP ] [Create APR ] [View Change Log ] | In Compliance    |
| ľ | PY 2016                                                                                 |                  |
| ł | APR Report S [Download Excel]                                                           | Submitted        |
| ŀ | IHP Report ( submitted on 08/19/2015 10:40 AM MST.) 🖉 🔒 🖓 ( 1/1 ) 🦏 🚛                   | In Compliance    |
|   |                                                                                         | No. 1 Complement |

The status of a recipient's APR submission is identified by the symbols listed in the Legend on the left-hand side of the page.

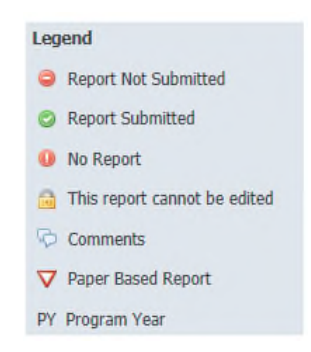

The Section Progress screen shows all sections of an IHP/APR and identifies the status of each section. For an APR, complete Sections 3, 5(a), 5(b), 6, and 10-14. To access these sections, click on the *underlined section title* or *Visit Section*, as shown below.

| Section Progress                                         |              |               |
|----------------------------------------------------------|--------------|---------------|
| 1: Cover Page                                            | Not Required | Visit Section |
| 2: Housing Needs                                         | Not Required | Visit Section |
| 3: Program Descript                                      | 🕲 Complete   | Section       |
| 4: Maintaining 1937 Av Units. Demolition and Disposition | Not Required | Asit Section  |
| 5(a): Sources of Funding                                 | 🕝 Complete   | Visit Section |
| 5(b): Uses of Funding                                    | 🕝 Complete   | Visit Section |
| 5: Other Submission Items                                | 🕲 Complete   | Visit Section |
| 7: Indian Housing Plan Certification Of Compliance       | Not Required | Visit Section |
| 3: IHP Tribal Certification                              | Not Required | Visit Section |
| 9: Tribal Wage Rate Certification                        | Not Required | Visit Section |
| 10: Self Monitoring                                      | 🕲 Complete   | Visit Section |
| 11: Inspections                                          | 🖾 Complete   | Visit Section |
| 12: Audits                                               | 🜍 Complete   | Visit Section |
| 13: Public Availability                                  | Complete     | Visit Section |
| 14: Jobs Supported By NAHASDA                            | 💿 Complete   | Visit Section |

Hovering over underlined field names brings up a text box with instructions for completing the fields.

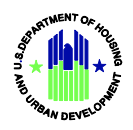

#### 2. Complete the APR

Begin the APR completion by clicking 3. Program Descriptions.

The screen view below will appear. Click *View*, as shown below, to report on the accomplishments for each program.

| – Program L                      | Program Descriptions             |                                               |                    |                |         |  |  |  |  |
|----------------------------------|----------------------------------|-----------------------------------------------|--------------------|----------------|---------|--|--|--|--|
| Unique<br>Identifie <del>r</del> | Program Name                     | Eligible Activity                             | Planned<br>Funding | Actual Funding | Options |  |  |  |  |
| 2016-2                           | Development of Rental Housing    | (4) Construction of Rental Housing [202(2)]   | \$3,500.00         | \$0.00         | View    |  |  |  |  |
| 2016-3                           | Rehabilitation of Rental Housing | (5) Rehabilitation of Rental Housing [202(2)] | \$2,000.00         | \$0.00         | View    |  |  |  |  |
| 2016-1                           | Housing Management Services      | (19) Housing Management Services [202(4)]     | \$8,000.00         | \$0.00         | View    |  |  |  |  |

<u>Program Filter</u>. To select a program within a long list of programs, use the filter function and enter the first few letters of the desired program name, the Unique Identifier, or select from the drop down menu of eligible activities. Click *Filter* when done. To reset the list of program descriptions, click *Clear Filter Criteria*.

|                       |                 | -             | - | - | - |   |
|-----------------------|-----------------|---------------|---|---|---|---|
| Program Name:         | dev             |               |   |   |   |   |
| Unique Identifier:    |                 |               |   |   |   |   |
| Eligibility Activity: |                 |               |   |   |   | ~ |
|                       | Filter Clear Fi | lter Criteria |   |   |   |   |

In the example below, the filter displayed the desired construction program.

| - Program Descriptions |                               |  |                                            |                    |                |         |  |  |
|------------------------|-------------------------------|--|--------------------------------------------|--------------------|----------------|---------|--|--|
| Unique<br>Identifier   | Program Name                  |  | Eligible Activity                          | Planned<br>Funding | Actual Funding | Options |  |  |
| 2016-2                 | Development of Rental Housing |  | 4) Construction of Rental Housing [202(2)] | \$3,500.00         | \$0.00         | View    |  |  |

Section 3 (Program Descriptions). For each program, provide a brief description in Line 2.

2. Program Description (continued)

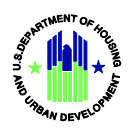

For each program, provide the information requested in Lines 5, 8, 9, and 10 to report on what was accomplished by the program.

| 5. APR: Actual Outco                                                                  | ome Number                           | (7) Create        | new affordable rental u | inits        | ~                 |
|---------------------------------------------------------------------------------------|--------------------------------------|-------------------|-------------------------|--------------|-------------------|
| 8. <u>APR : Describe Accom</u><br>Describe accomplishments for the APR in the<br>prog | plishments<br>12-month<br>gram year, |                   |                         |              | $\langle \rangle$ |
| 9. Planned and Actual Outputs for 12-Month Program Year                               |                                      |                   | Planned                 | APR - Actual |                   |
|                                                                                       | Number of <b>Units</b> t<br>Year     | o be Completed in | 0                       | 0            |                   |
| 10. <u>APR: If the program is behind schedule, (</u><br>(24 CFR § 1000                | explain why<br>.512(b)(2))           |                   |                         |              | < >               |

In the event a recipient wants or needs to delete a program in an APR, the recipient should notify the GE Specialist at the Area ONAP who will take steps to remove the program.

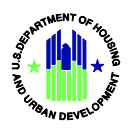

Section 5(a) (Sources of Funding). Identify the actual funding sources and amounts in the Sources of Funding table. Click *Calculate Totals* after all the dollar amounts are entered. Click *Calculate Totals* to automatically add all rows and columns. When done, click *Save and Continue* or *Previous Section*.

| 2. Estimated                             | Sources of Funding                  | gr.                                                   |                                                         |                                      |                                                        |                                                                          | Hide IHP Details                                                                         |
|------------------------------------------|-------------------------------------|-------------------------------------------------------|---------------------------------------------------------|--------------------------------------|--------------------------------------------------------|--------------------------------------------------------------------------|------------------------------------------------------------------------------------------|
| (NAHASD                                  | A § 102(B)(2)(C)(i)                 | )                                                     |                                                         |                                      |                                                        |                                                                          |                                                                                          |
| Funding<br>Source                        | Estimated<br>(IHP) /Actual<br>(APR) | Amount on hand at beginning<br>of program year<br>(F) | Amount received during 12-<br>month program year<br>(G) | Total sources<br>of funds<br>(H=F+G) | Funds expended during 12-<br>month program year<br>(I) | Unexpended<br>funds<br>remaining at<br>end of<br>program year<br>(J=H-I) | Unexpended funds obligated<br>but not expended at end of<br>12-month program year<br>(K) |
|                                          | Estimated                           | \$362,000.00                                          | \$50,399.00                                             | \$412,399.00                         | \$20,150.00                                            | \$392,249,00                                                             |                                                                                          |
| 1. IHBG<br>Funds:                        | Actual                              | \$0.00                                                | \$0.00                                                  | \$0.00                               | \$0.00                                                 | \$0.00                                                                   | \$0.00                                                                                   |
|                                          | Estimated                           | \$0.00                                                | \$0.00                                                  | \$0.00                               | \$0.00                                                 | \$0.00                                                                   |                                                                                          |
| 2. IHBG<br>Program<br>Income:            | Actual                              | \$0.00                                                | \$0.00                                                  | \$0.00                               | \$0.00                                                 | \$0.00                                                                   | \$0.00                                                                                   |
|                                          | Estimated                           | \$0.00                                                | \$0.00                                                  | \$0.00                               | \$0.00                                                 | \$0.00                                                                   |                                                                                          |
| 3. Title<br>VI:                          | Actual                              | \$0.00                                                | \$0.00                                                  | \$0.00                               | \$0.00                                                 | \$0.00                                                                   | \$0.00                                                                                   |
|                                          | Estimated                           | \$0.00                                                | \$0.00                                                  | \$0.00                               | \$0.00                                                 | \$0.00                                                                   |                                                                                          |
| 4. Title VI<br>Program<br>Income:        | Actual                              | \$0.00                                                | \$0.00                                                  | \$0.00                               | \$0.00                                                 | \$0.00                                                                   | \$0.00                                                                                   |
|                                          | Estimated                           | \$0.00                                                |                                                         | \$0.00                               | \$0.00                                                 | \$0.00                                                                   |                                                                                          |
| 5. 1937<br>Act<br>Operating<br>Reserves: | Actual                              | \$0.00                                                |                                                         | \$0.00                               | \$0.00                                                 | \$0.00                                                                   | \$0.00                                                                                   |
|                                          | Estimated                           | \$0.00                                                |                                                         | \$0.00                               | \$0.00                                                 | \$0.00                                                                   |                                                                                          |
| 5. Carry<br>Over                         | Actual                              | \$0.00                                                |                                                         | \$0.00                               | \$0.00                                                 | \$0.00                                                                   | \$0.00                                                                                   |

**Section 5(b) (Uses of Funding)**. Enter the actual expenditures in each row. To make a change in the budgeted amount of a program, make the change(s) in the Uses of Funding portion of Section 3.

| (NAHASDA § 102(b)(2)(C)(ii))                |                      |                                                                                                    |                                                                                   |                                                                          |                                                                        |                                                                      |                                                                      |
|---------------------------------------------|----------------------|----------------------------------------------------------------------------------------------------|-----------------------------------------------------------------------------------|--------------------------------------------------------------------------|------------------------------------------------------------------------|----------------------------------------------------------------------|----------------------------------------------------------------------|
| Program Name                                | Unique<br>Identifier | Prior and current<br>year IHBG (only)<br>funds to be<br>expended in 12-<br>month program<br>year<br>(L) | Total all other<br>funds to be<br>expended in 12-<br>month program<br>year<br>(M) | Total funds to be<br>expended in 12-<br>month program<br>year<br>(N=L+M) | Total IHBG (only) funds<br>expended in 12-month<br>program year<br>(0) | Total all other funds<br>expended in 12-month<br>program year<br>(P) | Total funds<br>expended in<br>12-month<br>program<br>year<br>(Q=O+P) |
| Development of Rental Housing               | 2016-2               | \$3,500.00                                                                                              | \$0.00                                                                            | \$3,500.00                                                               | \$0.00                                                                 | \$0.00                                                               | \$0.00                                                               |
| Rehabilitation of Rental Housing            | 2016-3               | \$2,000,00                                                                                              | \$0.00                                                                            | \$2,000.00                                                               | \$0.00                                                                 | \$0.00                                                               | \$0.00                                                               |
| Housing Management Services                 | 2016-1               | \$8,000.00                                                                                              | \$0.00                                                                            | \$8,000.00                                                               | \$0.00                                                                 | \$0.00                                                               | \$0.00                                                               |
| Planning and Administration                 |                      | \$6,650.00                                                                                              | \$0.00                                                                            | \$6,650.00                                                               | \$0.00                                                                 | \$0.00                                                               | \$0.00                                                               |
| Loan Repayment (describe in 3 &<br>4 below) |                      | \$0.00                                                                                                  | \$0.00                                                                            | \$0.00                                                                   | \$0.00                                                                 | \$0.00                                                               | \$0,00                                                               |
| Total                                       |                      | \$20,150.00                                                                                             | \$0.00                                                                            | \$20,150.00                                                              | \$0.00                                                                 | \$0.00                                                               | \$0.00                                                               |

The only rows where expenditures can be entered directly in the Uses of Funding table are Planning and Administration and Loan Repayment. Click on the calculator icons, as shown above, to enter actual expenditures by funding source.

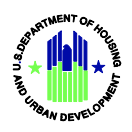

Click *Calculate Totals* to automatically add all rows and columns. When done, click *Save and Continue* or *Previous Section*.

Section 5(b) (Uses of Funding), Line 4 (APR). Provide any additional explanations of actual leveraged funding and/or loan repayment(s).

| 4. Estimated Sources or Uses of Funding                                                                                                    |      |
|----------------------------------------------------------------------------------------------------|------|
| APR (NAHASDA § 404(b))                                                                                                    |      |
| Enter any additional information about the actual sources or uses of funding, including leverage (if<br>any). You must provide the relevant information for any actual loan repayment listed in the Uses Table | ~    |
| in the previous page. The text must describe which loan was repaid and the NAHASDA-eligible activity<br>and program associated with this loan.                                                                 |      |
| 5000 characters max                                                                                                    | 5000 |

Section 6 (Other Submission Items), Line 5. Identify whether the recipient stayed within its allowable expense cap for planning and administration. If the cap was exceeded, explain why.

| 5. <u>Actual Planning and Administration Expenses</u><br>(NAHASDA § 102(b)(2)(C)(ii), 24 CFR § 1000.238) | Did you exceed your spending cap for Planning and Administration?   Yes O No                                                                                                    |
|----------------------------------------------------------------------------------------------------|----------------------------------------------------------------------------------------------------|
|                                                                                                    | If yes, did you receive HUD approval to exceed the cap on Planning and Administration costs?<br>• Yes O No                                                                                                    |
|                                                                                                    | If you did not receive approval for exceeding your spending cap on planning and administration costs, describe the reason(s) for exceeding the cap. (See Section 6, Line 5 of the Guidance for information on carry-over of unspent planning and administration expenses.) |
|                                                                                                    |                                                                                                    |

Section 6 (Other Submission Items), Line 7. Enter the amount of IHBG and other funds expensed in an expanded formula area.

| <ol> <li>For each separate formula area, list the expended amount<br/>For each separate formula area expansion, list the actual<br/>amount of IHBG and other funds expended for all ATAN</li> </ol> |                          | All AIAN Households | AIAN Households with Incomes 80% or<br>Less of Median Income |
|----------------------------------------------------------------------------------------------------|--------------------------|---------------------|--------------------------------------------------------------|
| households and for only AIAN households with incomes<br>80% of median income or lower during the recipient's 12-                                                                                    | IHBG Funds               | \$0.00              | \$0.00                                                       |
| month program year.                                                                                                    | Funds from Other Sources | \$0.00              | \$0.00                                                       |

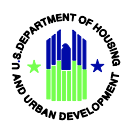

**Section 10 (Self-Monitoring)**. Identify whether the recipient conducted self-monitoring, including monitoring any subrecipients, and explain the results.

| 1. Do you have a procedure and/or policy for self-monitoring?:                                                                                                    | ⊙ Yes O No                |        |
|----------------------------------------------------------------------------------------------------|---------------------------|--------|
| <ol> <li>Pursuant to 24 CFR § 1000.502 (b) where the recipient is a TDHE, did the TDHE provide periodic<br/>progress reports including the self-monitoring report. Annual Performance Report, and audit reports to the<br/>Tribe?;</li> </ol> | Yes O No O Not Applicable |        |
| 3. Did you conduct self-monitoring, including monitoring sub-recipients?:                                                                                                    | ● Yes ○ No                |        |
| <ol> <li>Self-Monitoring Results: Describe the results of the monitoring activities, including inspections for this<br/>program year.</li> </ol>                                                                                              |                           | ~      |
| Describe the results of the monitoring activities, including inspections for this program year.                                                                                                    |                           | $\sim$ |

Section 11 (Inspection of Units). Enter the results of housing inspection activity, and note whether the activity complied with the recipient's inspection policy. Click *Calculate Totals* to automatically add all rows and columns. When done, click *Save and Continue* or *Previous Section*.

| Activity<br>(A)        | Total Number of Units<br>(B) | Units in Standard Condition<br>(C) | Units Needing Rehabilitation<br>(D) | Units Needing to be Replaced<br>(E) | Total Number o<br>Units Inspected<br>(F=C+D+E) |
|------------------------|------------------------------|------------------------------------|-------------------------------------|-------------------------------------|------------------------------------------------|
| 937 Housing Act Units; |                              |                                    |                                     |                                     |                                                |
| a. Rental              | 0                            | 0                                  | 0                                   | 0                                   | 0                                              |
| b. Homeownership       | 0                            | 0                                  | 0                                   | 0                                   | 0                                              |
| c. Other               | 0                            | 0                                  | 0                                   | 0                                   | 0                                              |
| 937 Act Subtotal:      | 0                            | 0                                  | 0                                   | 0                                   | 0                                              |
| AHASDA Assisted Units: |                              |                                    |                                     |                                     |                                                |
| a. Rental              | 0                            | 0                                  | 0                                   | 0                                   | 0                                              |
| b. Homeownership       | 0                            | 0                                  | 0                                   | 0                                   | 0                                              |
| c. Rental Assistance   | 0                            | 0                                  | 0                                   | 0                                   | 0                                              |
| d. Other               | 0                            | 0                                  | 0                                   | 0                                   | 0                                              |
| AHASDA Subtotal:       | 0                            | 0                                  | 0                                   | 0                                   | 0                                              |
| otal:                  | 0                            | 0                                  | 0                                   | 0                                   | 0                                              |
|                        |                              |                                    |                                     |                                     |                                                |

Section 12 (Audits). Identify whether the recipient is required to submit an audit for the period covered by the APR.

| Audits |                                                                                                    |
|--------|----------------------------------------------------------------------------------------------------|
|        | 1. Did you expend \$500,000 or more in total Federal awards during the APR reporting period? Ves  No                                    |
|        | If Yes, an audit is required to be submitted to the Federal Audit Clearinghouse and your Area ONAP.<br>If No, an audit is not required. |
|        |                                                                                                    |

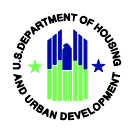

**Section 13 (Public Availability)**. Identify whether the recipient made the APR available for public review prior to submission to HUD. Summarize any comments provided as a result of tribal and/or public review.

| 1. <u>Did you make this APR available to the citizens in your jurisdiction before it was</u><br><u>submitted to HUD (24 CFR § 1000.518)</u><br>(24 CFR § 1000.518) | ⊖Yes                           |
|----------------------------------------------------------------------------------------------------|--------------------------------|
| 2. <u>If you are a TDHE, did you submit this APR to the Tribe</u><br>(24 CFR § 1000.512)                                                                           | ○ Yes      No ○ Not Applicable |
| <ol> <li><u>If you answered No to question #1 and/or #2, provide an explanation as to why</u><br/>not and indicate when you will do so:</li> </ol>                 | <u> </u>                       |
| 4. Summarize any comments received from the Tribe and/or the citizens :<br>(NAHASDA § 404(d))                                                                      | You have 5000 characters left. |

Section 14 (Jobs Supported by NAHASDA). Enter the number of permanent and temporary jobs funded by NAHASDA, and enter any comments on employment.

| 1. Number of Permanent Jobs Supported by Indian Housing Block Grant Assistance(IHBG): |                                |   |
|---------------------------------------------------------------------------------------|--------------------------------|---|
| 2. Number of Temporary Jobs Supported by Indian Housing Block Grant Assistance(IHBG): |                                |   |
| 3. Narrative (Optional):                                                              | You have 5000 characters left. | 0 |

#### 3. Submit the APR

Click the button that enables the authorized official to submit the APR. Enter the title of the person authorized to submit the APR.

If the APR is not ready for submission, click *Save Report* to complete it at a later time. If the APR is complete and ready for submission, click *Submit Report*.

| $\odot$ Yes, I am authorized to submit this report and items contained within this report are accura $\bigcirc$ No, I am not authorized. | te.                                                   |
|----------------------------------------------------------------------------------------------------|-------------------------------------------------------|
| Once the report has been submitted using the Submit Report button below, the following subm                                              | itter information will be associated with the report. |
| 23. IHP Submitter Name:                                                                                                    | RU077_LN, RU077_FN                                    |
| 24. IHP Submitter Title:                                                                                                    |                                                       |
| Submit Report Save Report                                                                                                    |                                                       |
|                                                                                                    |                                                       |

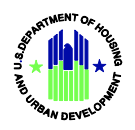

**NOTE**: If any of the APR sections contain errors or are incomplete, only the *Save Report* button will be available.

The recipient will receive confirmation that the APR has been submitted successfully. The confirmation screen view identifies what was submitted, by whom, and when.

| Report Submission Confirmation |                                   |  |
|--------------------------------|-----------------------------------|--|
| Report submitted successfully! |                                   |  |
| Award ID:                      | < 55-IH-06-37880                  |  |
| dpient Name:                   |                                   |  |
| Report Type:                   | IHP                               |  |
| Federal Fiscal year:           | 4 2017                            |  |
| Receipient Program Year range: | 07/01/2017 - 06/30/2018           |  |
| Submitted on:                  | 05/16/2017 06:18 AM MST           |  |
| Submitted by:                  | RU077_LN, RU077_FN                |  |
| Submitter Title:               | Executive Director                |  |
| Filling Status:                | Submitted                         |  |
| Print C                        | onfirmation Return to Report List |  |

## 4. Comment Function

See Section E for more information on how to respond to questions and/or comments posed by Area ONAP staff when reviewing an APR.

#### 5. Change Log

See Section F for more information on how to compare information in the current APR with the prior APR.

#### 6. Print Report

See Section G for more information on how to print a copy of an APR

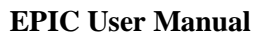

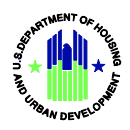

## **E.** Comment Function

Area ONAP staff may contact a recipient with questions or comments regarding an IHP, Amendment, Waiver Request, Tribal Certification, or APR under review. The recipient will be notified by email that there is a comment/question in EPIC. The posted question/comment will appear, as shown below.

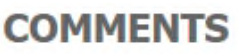

| ort:     | SF425 Report for 20           | 16                                |                        |                             |      |
|----------|-------------------------------|-----------------------------------|------------------------|-----------------------------|------|
| Remem    | ber that all comments may b   | e made available to the public by | request (Freedom of In | formation Act) so your comm | ents |
| (interna | al and public) should be prof | issional, courteous and relevant. |                        |                             |      |
|          | Posted Date/Time              | Posted By                         | Status                 | Category                    |      |
|          | 05/04/2017 3:36 PM            | RU077_FN RU077_LN<br>( RU077 )    | Open 🗸 Ma              | jor Error 🗸                 | Rep  |
| 1        | EDT                           | (                                 |                        |                             |      |

The recipient clicks *Reply* and responds to the question/comment. The drop down menu gives the recipient three options for categorizing the response: Reply to Comment, Correction Made and Respond to Comment, and Correction Made with No Comment. The recipient responds to the question/comment and clicks the *Reply* button below the message to post the message.

|                                                           | COMMI                                                                                                    | INTS                                                                                                    |                                                                                                    |                                                                                                    |
|-----------------------------------------------------------|----------------------------------------------------------------------------------------------------|----------------------------------------------------------------------------------------------------|----------------------------------------------------------------------------------------------------|----------------------------------------------------------------------------------------------------|
| 55-IT-06-11180<br>SF425 Report for 20                     | 16                                                                                                    |                                                                                                    |                                                                                                    |                                                                                                    |
| er that all comments may b<br>and public) should be profe | e made available to the public by r<br>ssional, courteous and relevant.                                                                                                    | equest (Freedom of                                                                                                    | Information Act) so your co                                                                                                    | mments                                                                                                    |
| Posted Date/Time                                          | Posted By                                                                                                    | Status                                                                                                    | Category                                                                                                    |                                                                                                    |
| 05/04/2017 3:36 PM<br>EDT                                 | RU077_FN RU077_LN<br>( RU077 )                                                                                                    | Open 🗸                                                                                                    | Major Error                                                                                                    | Reply                                                                                                    |
| The SF-425 for the period er<br>accordingly.              | nded December 31,2016 does not in                                                                                                    | clude IHBG expendit                                                                                                    | tures. Please verify and revise                                                                                                    | the form                                                                                                    |
| Reply to comment                                          | ~                                                                                                    |                                                                                                    |                                                                                                    |                                                                                                    |
| Reply to the Comments (Ma<br>Characters left: 3927        | ximum 4000 characters)                                                                                                    |                                                                                                    |                                                                                                    |                                                                                                    |
| No IHBG funds were req<br>reporting quarter,              | uested or disbursed during the                                                                                                    | ^                                                                                                    |                                                                                                    |                                                                                                    |
| Reply Cancel                                              |                                                                                                    | ~                                                                                                    |                                                                                                    |                                                                                                    |
|                                                           | 55-IT-06-11180<br>SF425 Report for 20<br>er that all comments may be<br>and public) should be profe<br>O5/04/2017 3:36 PM<br>EDT<br>The SF-425 for the period er<br>accordingly.<br>Reply to comment<br>Reply to the Comments (Ma<br>Characters left: 3927<br>No IHBG funds were req<br>reporting quarter. | 55-IT-06-11180         SF425 Report for 2016         Per that all comments may be made available to the public by read public) should be professional, courteous and relevant.         Posted Date/Time       Posted By         05/04/2017 3:36 PM       RU077_FN RU077_LN         EDT       Relover the period ended December 31,2016 does not in accordingly.         Reply to comment       V         Reply to the Comments (Maximum 4000 characters)       Characters left: 3927         No IHBG funds were requested or disbursed during the reporting quarter.       Reply         Reply       Cancel | 55-IT-06-11180<br>SF425 Report for 2016         Per that all comments may be made available to the public by request (Freedom of<br>and public) should be professional, courteous and relevant.         Posted Date/Time       Posted By       Status         05/04/2017 3:36 PM       RU077_FN RU077_LN       Open V         EDT       Open V       [         Reply to comment       V         Reply to comments (Maximum 4000 characters)       Characters left: 3927         No IHBG funds were requested or disbursed during the<br>reporting quarter. | SS-1T-06-11180         SF425 Report for 2016         Bre that all comments may be made available to the public by request (Freedom of Information Act) so your contand public) should be professional, courteous and relevant.         Posted Date/Time Posted By Status Category         OS/04/2017 3:36 PM RU077_FN RU077_LN       Open        Major Error         D5-425 for the period ended December 31,2016 does not include IHBG expenditures. Please verify and revise accordingly.       Reply to comment       V         Reply to comments (Maximum 4000 characters)       Characters left: 3927       No IHBG funds were requested or disbursed during the reporting quarter.         Reply       Cancel       V |

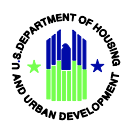

The responses will appear within the original comment field, as shown below.

|                   |                                                              | COMM                                                                    | ENTS                     |                            |            |
|-------------------|--------------------------------------------------------------|-------------------------------------------------------------------------|--------------------------|----------------------------|------------|
| ward ID<br>eport: | : 55-IT-06-11180<br>SF425 Report for 2                       | 016                                                                     |                          |                            |            |
| Reme<br>(inter    | mber that all comments may<br>nal and public) should be prof | be made available to the public by<br>essional, courteous and relevant. | request (Freedom of In   | formation Act) so your c   | omments    |
|                   | Posted Date/Time                                             | Posted By                                                               | Status                   | Category                   |            |
| 1                 | 05/04/2017 3:36 PM<br>EDT                                    | RU077_FN RU077_LN<br>( RU077 )                                          | Open 🗸 Ma                | jor Error                  | ✓ Reply    |
|                   | The SF-425 for the period e<br>accordingly.                  | nded December 31,2016 does not                                          | include IHBG expenditure | s. Please verify and revis | e the form |
|                   | 05/04/2017 3:39 PM<br>EDT                                    | RU077_FN RU077_LN ( RU0                                                 | 177 )                    |                            |            |
|                   | Reply to comment<br>No IHBG funds were reques                | sted or disbursed during the reporti                                    | ing quarter.             |                            |            |
|                   |                                                              |                                                                         |                          |                            |            |

Area ONAP staff may make additional comments or pose additional questions to the recipient. The subsequent comment/question will be shown separately from other comments/questions, as shown below. The recipient responds in the same manner as described above.

|   | rnal and public) should be prof           | essional, courteous and relevant.  | request (Freedom of Inf  | ormation Act) so your comme       |
|---|-------------------------------------------|------------------------------------|--------------------------|-----------------------------------|
|   | Posted Date/Time                          | Posted By                          | Status                   | Category                          |
| 1 | 05/04/2017 3:41 PM<br>EDT                 | RU077_FN RU077_LN<br>( RU077 )     | Open 🗸 Mis               | c. Notes 🗸                        |
|   | ONAP expects to see IHBG<br>quarter.      | expenditures in the next SF-425 as | IHBG funds were disburs  | ed to the Tribe during that rep   |
|   | Posted Date/Time                          | Posted By                          | Status                   | Category                          |
| 2 | 05/04/2017 3:36 PM<br>EDT                 | RU077_FN RU077_LN<br>( RU077 )     | Open 🗸 Maj               | jor Error 🗸                       |
|   | The SF-425 for the period e               | nded December 31,2016 does not i   | include IHBG expenditure | s. Please verify and revise the f |
|   | accordingly.                              |                                    |                          |                                   |
|   | accordingly.<br>05/04/2017 3:39 PM<br>EDT | RU077_FN RU077_LN ( RU0            | 77)                      |                                   |

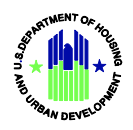

## F. Change Log

This function provides Area ONAP staff and recipients with a quick comparison of select information in the previous IHP, copied forward IHP, IHP Amendment, or APR and the current APR. Click *View Change Log*, *as shown below*, in the IHP/APR Reports List to generate the log.

| Reports Generated                                                                              | Status            |
|------------------------------------------------------------------------------------------------|-------------------|
| PY 2017                                                                                        |                   |
| F BAPR Report @ C(1/1) [View Change Log                                                        | Submitted         |
| L BIHP Report O an G(1/2) [Copy Forward IHP] [View Change Log]                                 | In Compliance     |
| PY 2016                                                                                        |                   |
| F APR Report O [Unsubmit Report ] [Download Excel ]                                            | Submitted         |
| F IHP Report / submitted on 08/19/2015 10:40 AM MST ) 🕲 🙆 🖓 (1/1 ) 🏹 (1/1 ) [View Change Log ] | In Compliance     |
| L IHP Report ( submitted on 08/03/2015 03:45 PM MST ) 🖉 🖓 (1/1) 🦙 (1/1)                        | Not In Compliance |

The Change Log is an efficient way to compare planned and actual activities, programs, and budgets from one year to the next. The report preparer or reviewer can easily determine whether a recipient continued to conduct its usual activities and programs or if it experienced increases or decreases in its activities and programs.

NOTE: The Change Log function is not available when a recipient is preparing a report for the first time, as there is no prior report for comparison. This function also is not available for SF-425s.

A Change Log example is provided below.

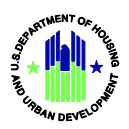

|                                                                                            | APR Report 2017 | APR Report 2016 |
|--------------------------------------------------------------------------------------------|-----------------|-----------------|
| Cover Page                                                                                 |                 |                 |
| 1. Grant Number:                                                                           | 55-IT-06-11180  | 55-IT-06-11180  |
| 2. Recipient Program Year:                                                                 | 09/30/2017      | 09/30/2016      |
| 21. CCR/SAM Expiration Date:                                                               | 01/20/2017      | 04/13/2016      |
| 22. IHBG Fiscal Year Formula Amount:                                                       | \$54,352.00     | \$50,399.00     |
| Housing Needs                                                                              |                 |                 |
| Program Descriptions                                                                       |                 |                 |
| Number of Programs                                                                         | 3               | 3               |
| IHBG Funds (F)                                                                             | \$405,500.00    | \$0.00          |
| IHBG Funds (F)                                                                             | \$405,500.00    | \$0.00          |
| IHBG Funds (I)                                                                             | \$18,459.00     | \$0.00          |
| ): Uses of Funding                                                                         |                 |                 |
| 5. APR - Additional information about the actual sources or uses of funding                | test            | text            |
| Other Submission Items                                                                     |                 |                 |
| If yes, did you receive HUD approval to exceed the 20% cap on planning and administration? | NO              | YES             |
| If yes, describe why additional funds are needed for Planning and<br>Administration:       | test            | text            |
| Indian Housing Plan Certification Of Compliance                                            |                 |                 |
| IHP Tribal Certification                                                                   |                 |                 |
| THP Tribal Certification                                                                   |                 |                 |

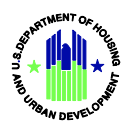

## **EPIC User Manual**

| 10: Self Monitoring                                                                                                    |      |      |
|----------------------------------------------------------------------------------------------------|------|------|
| 3. Did you conduct self-monitoring, including monitoring sub-recipients?                                                                       | YES  | NO   |
| 4. Self-Monitoring Results:                                                                                                    | test | text |
| 11: Inspections                                                                                                    |      |      |
| 1937 Housing Act Units - Rental (B)                                                                                                    | 5    | 1    |
| 1937 Housing Act Units - Rental (C)                                                                                                    | 3    | 0    |
| 1937 Housing Act Units - Rental (E)                                                                                                    | 2    | 1    |
| 1937 Housing Act Units - Homeownership (B)                                                                                                    | 5    | 1    |
| 1937 Housing Act Units - Homeownership (C)                                                                                                    | 4    | 0    |
| 1937 Housing Act Units - Homeownership (D)                                                                                                    | 1    | 0    |
| 1937 Housing Act Units - Homeownership (E)                                                                                                    | 0    | 1    |
| 1937 Housing Act Units - Other (B)                                                                                                    | 0    | 1    |
| 1937 Housing Act Units - Other (E)                                                                                                    | 0    | 1    |
| NAHASDA Assisted Units - Rental (B)                                                                                                    | 7    | 1    |
| NAHASDA Assisted Units - Rental (C)                                                                                                    | 1    | 0    |
| NAHASDA Assisted Units - Rental (D)                                                                                                    | 5    | 0    |
| NAHASDA Assisted Units - Rental (E)                                                                                                    | 1    | 0    |
| NAHASDA Assisted Units - Homeownership (B)                                                                                                    | 7    | 1    |
| NAHASDA Assisted Units - Rental Assistance (B)                                                                                                 | 3    | 1    |
| NAHASDA Assisted Units - Other (B)                                                                                                    | 0    | 1    |
| 12: Audits                                                                                                    |      |      |
| <ol> <li>Did you expend less than \$500,000 in total Federal awards during the<br/>previous fiscal year ended (24 CFR § 1000.544) ?</li> </ol> | YES  | NO   |
| 13: Public Availability                                                                                                    |      |      |
| 4. Summarize any comments received from the Tribe and/or the citizens:                                                                         | test | text |
| 14: Jobs Supported By NAHASDA                                                                                                    |      |      |
| 1. Number of Permanent Jobs Supported by IHBG Funds                                                                                            | 2    | 1    |
| 3. Narrative                                                                                                    |      | text |

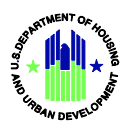

## **EPIC User Manual**

| 1(a). Program Name:                                                              | Housing Management Services                                                                                                    | Development of Rental Housing                                                                                                    |
|----------------------------------------------------------------------------------|----------------------------------------------------------------------------------------------------|----------------------------------------------------------------------------------------------------|
| 1(b). Unique Identifier:                                                         | 2017-2                                                                                                    | 2016-2                                                                                                    |
| 2. Program Description                                                           | The Elk Valley Rancheria, California<br>seeks to effectively provide eligible low-<br>income individuals with affordable<br>housing through successful and<br>efficient management of HUD program<br>and services. | The Tribe seeks to provide eligible<br>low-income individuals and families<br>with affordable housing on or near th<br>Tribe's reservation through constructi<br>of rental housing units. |
| 3. Eligible Activity Number                                                      | 19                                                                                                    | 4                                                                                                    |
| 4. Intended Outcome Number:                                                      | 12                                                                                                    | 7                                                                                                    |
| If Other Outcome Number:                                                         | Not Applicable.                                                                                                    |                                                                                                    |
| 5. APR - Actual Outcome Number:                                                  | 12                                                                                                    | 7                                                                                                    |
| APR - Actual Other Outcome Number:                                               | test                                                                                                    |                                                                                                    |
| 6. Who Will Be Assisted:                                                         | The Tribe plans to develop, operate,<br>maintain and support affordable<br>housing for eligible Tribal Members<br>with a preference for Tribal members.                                                            | The Tribe intends to develop<br>affordable housing for eligible<br>individuals with a preference for Trib<br>members.                                                                     |
| 7. Types and Levels of Assistance:                                               | The Tribe plans to provide<br>management services for affordable<br>housing including tenant selection,<br>inspections and management of<br>affordable housing projects.                                           | The Tribe will be involved in plannir<br>activities that will lead to the future<br>construction of affordable rental<br>housing units.                                                   |
| 8. APR - Describe accomplishments for the APR in the 12-month program year:      | test                                                                                                    | text                                                                                                    |
| Planned Number of Units to be Completed in Year                                  |                                                                                                    | 0                                                                                                    |
| Planned Number of Households to be Completed in Year                             | 10                                                                                                    |                                                                                                    |
| Actual Number of Units to be Completed in Year                                   |                                                                                                    | 0                                                                                                    |
| Actual Number of Households to be Completed in Year                              | 10                                                                                                    |                                                                                                    |
| 0. APR - If the program is behind schedule, explain why.                         | test                                                                                                    | text                                                                                                    |
| Prior and current year IHBG (only) funds to be expended in 12-month program year | \$18,459.00                                                                                                    | \$3,500.00                                                                                                    |
| Total IHBG (only) funds expended in 12-month program year                        | \$18,459.00                                                                                                    | \$0.00                                                                                                    |

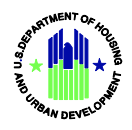

## G. Print Report

This function enables recipients and Area ONAP staff to view and print a summary of all data and information contained in an IHP, copied forward IHP, IHP Amendment, or APR. This function is not available for SF-425s.

Click *Print Report* in the Section Overview, as shown below, on the left-hand side of the page.

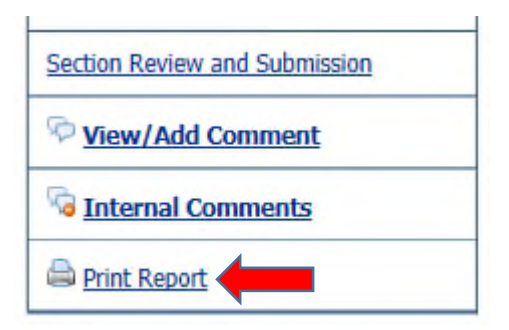

An IHP example is shown below followed by an APR example.

Grant Number: 55-IH-XX-XXXX

Report: IHP Report for 2018

| Cove                               | er Page               |
|------------------------------------|-----------------------|
| Grant Information:                 |                       |
| Grant Information                  |                       |
| Grant Number                       | 55-IH-XXXX            |
| Recipient Program Year             | 01/01/2018-12/31/2018 |
| Federal Fiscal Year                | 2018                  |
| Initial Indian Housing Plan (IHP): | Yes                   |
| Amended Plan                       |                       |
| Annual Performance Report (APR):   |                       |
| Tribe:                             |                       |
| TDHE:                              | Yes                   |
| Recipient Information:             |                       |
| Name of the Recipient              | ******                |

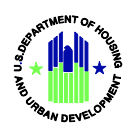

| Contact Person                                   | xxxxxxx                              | XXXXXXX                    |  |
|--------------------------------------------------|--------------------------------------|----------------------------|--|
| Telephone Number with Area Code                  | XXXXXXXXXXXXXX                       |                            |  |
| Mailing Address                                  | XXXXXXX                              | XXXXXXX                    |  |
| City                                             | XXXXXXX                              | XXXXXXX                    |  |
| State                                            | ×                                    | x                          |  |
| Zip                                              | xx                                   | xxx                        |  |
| Fax Number with Area Code                        | XXX-XX                               | X-XXX                      |  |
| Email Address                                    | xxxxxxxxx                            | X@XXX.XXX                  |  |
| Tribes:                                          | XXXXXXXX                             | XXXXXXXX                   |  |
| TDHE/Tribe Information:                          |                                      |                            |  |
| Tax Identification Number                        | xxxxx                                | xxxxxx                     |  |
| DUNS Number                                      |                                      |                            |  |
| CCR/SAM Expiration Date                          | XXXXX                                | XXXXXX                     |  |
| Planned Grant-Based Budget for Eligible Programs | 5:                                   |                            |  |
| IHBG Fiscal Year Formula Amount                  | \$XX,XXX,XXX                         |                            |  |
| Housing                                          | Needs                                |                            |  |
| Type of Need<br>(A)                              | Low-Income Indian<br>Families<br>(B) | All Indian Families<br>(C) |  |
| Overcrowded Households                           | <b>v</b>                             | V                          |  |
| Renters Who Wish to Become Owners                |                                      |                            |  |
| Substandard Units Needing Rehabilitation         |                                      |                            |  |
| Homeless Households                              |                                      |                            |  |
| Households Needing Affordable Rental Units       |                                      |                            |  |

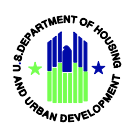

## **EPIC User Manual**

| College Student Housing                   |   |      |
|-------------------------------------------|---|------|
| Disabled Households Needing Accessibility |   |      |
| Units Needing Energy Efficiency Upgrades  |   |      |
| Infrastructure to Support Housing         |   |      |
| Other (specify below)                     |   |      |
| Planned Program Benefits                  | Т | ſest |
| Geographic Distribution                   | Т | ſest |

#### Programs

#### 1 : Test

| Program Name:                                        |                        | Test             |                  |
|------------------------------------------------------|------------------------|------------------|------------------|
| Unique Identifier:                                   |                        | 1                |                  |
| Program Description (continued)                      |                        | Test             |                  |
| Eligible Activity Number                             | (1) Modernizatio       | n of 1937 Act H  | lousing [202(1)] |
| Intended Outcome Number                              | (1) Re                 | educe over-crov  | vding            |
| APR: Actual Outcome Number                           | This informatior       | n is only comple | ted for an APR.  |
| Who Will Be Assisted                                 |                        | Test             |                  |
| Types and Level of Assistance                        | TEst                   |                  |                  |
| APR : Describe Accomplishments                       | This informatior       | n is only comple | eted for an APR. |
| Planned and Actual Outputs for 12-Month Program Year |                        | Planned          | APR - Actual     |
|                                                      | Number of <b>Units</b> | 1                | This information |
|                                                      | to be Completed        |                  | is only          |
|                                                      | in Year                |                  | completed for    |
|                                                      |                        |                  | an APR.          |
| APR: If the program is behind schedule, explain why  | This informatior       | n is only comple | eted for an APR. |

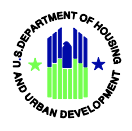

#### **Uses of Funding:**

The Uses of Funding table information can be entered here for each individual program or can be entered for all programs within Section 5(b): Uses of Funding. Changes to data on either page location will update in both Section 3: Program Descriptions and Section 5(b): Uses of Funding accordingly.

| Prior and current year IHBG (only) | Total all other funds to | Total funds to be    |
|------------------------------------|--------------------------|----------------------|
| funds to be expended in 12-month   | be expended in 12-       | expended in 12-month |
| program year                       | month program year       | program year         |
| (L)                                | (M)                      | (N=L+M)              |
| \$1.00                             |                          | \$1.00               |

|   | Maintaining 1937 Act Units, D | emolition, and Disposition |
|---|-------------------------------|----------------------------|
|   | Maintaining 1937 Act Units    | Test                       |
| - | Demolition and Disposition    | Test                       |

| Dudaat | Tufeusetien |
|--------|-------------|
| Биадес | Information |

| Sources  | of       | Fundina |
|----------|----------|---------|
| 00ui 000 | <b>U</b> | i anang |

| Funding Source          | Amount on<br>hand at<br>beginning of<br>program<br>year<br>(A) | Amount to<br>be received<br>during 12-<br>month<br>program<br>year<br>(B) | Total sources<br>of funds<br>(C=A+B) | Funds to be<br>expended<br>during 12-<br>month<br>program<br>year<br>(D) | Unexpended<br>funds<br>remaining at<br>end of<br>program<br>year<br>(E=C-D) |
|-------------------------|----------------------------------------------------------------|---------------------------------------------------------------------------|--------------------------------------|--------------------------------------------------------------------------|-----------------------------------------------------------------------------|
| IHBG Funds:             | \$0.00                                                         | \$1.00                                                                    | \$1.00                               |                                                                          | \$1.00                                                                      |
| IHBG Program<br>Income: | \$0.00                                                         | \$0.00                                                                    | \$0.00                               | \$0.00                                                                   | \$0.00                                                                      |
| Title VI:               | \$0.00                                                         | \$0.00                                                                    | \$0.00                               | \$0.00                                                                   | \$0.00                                                                      |

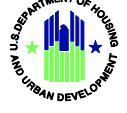

| Title VI Program                                                                               | \$0.00               | \$0.00                                                                                                    | \$0.00                                                                   | \$0.00                                          | \$0.00                                                                                                 |
|------------------------------------------------------------------------------------------------|----------------------|----------------------------------------------------------------------------------------------------|--------------------------------------------------------------------------|-------------------------------------------------|----------------------------------------------------------------------------------------------------|
| Income:                                                                                        |                      |                                                                                                    |                                                                          |                                                 |                                                                                                    |
| 1937 Act Operating                                                                             | \$0.00               |                                                                                                    | \$0.00                                                                   | \$0.00                                          | \$0.00                                                                                                 |
| Reserves:                                                                                      |                      |                                                                                                    |                                                                          |                                                 |                                                                                                    |
| Carry Over 1937                                                                                | \$0.00               |                                                                                                    | \$0.00                                                                   | \$0.00                                          | \$0.00                                                                                                 |
| Act Funds:                                                                                     |                      |                                                                                                    |                                                                          |                                                 |                                                                                                    |
|                                                                                                |                      | LEVERAGED FU                                                                                                    | NDS                                                                      |                                                 |                                                                                                    |
| ICDBG Funds:                                                                                   | \$0.00               | \$0.00                                                                                                    | \$0.00                                                                   | \$0.00                                          | \$0.00                                                                                                 |
| Other Federal                                                                                  | \$0.00               | \$0.00                                                                                                    | \$0.00                                                                   | \$0.00                                          | \$0.00                                                                                                 |
| Funds:                                                                                         |                      |                                                                                                    |                                                                          |                                                 |                                                                                                    |
| LIHTC:                                                                                         | \$0.00               | \$0.00                                                                                                    | \$0.00                                                                   | \$0.00                                          | \$0.00                                                                                                 |
| Non-Federal Funds:                                                                             | \$0.00               | \$0.00                                                                                                    | \$0.00                                                                   | \$0.00                                          | \$0.00                                                                                                 |
| Total:                                                                                         | \$0.00               | \$1.00                                                                                                    | \$1.00                                                                   | \$1.00                                          | \$0.00                                                                                                 |
|                                                                                                |                      |                                                                                                    |                                                                          |                                                 |                                                                                                    |
|                                                                                                |                      | Uses of Fundi                                                                                                    | ng                                                                       |                                                 |                                                                                                    |
| Program Name                                                                                   | Unique               | Uses of Fundin                                                                                                    | ng<br>Total all                                                          | other                                           | Total funds to be                                                                                      |
| Program Name                                                                                   | Unique<br>Identifier | Uses of Fundin<br>Prior and current<br>year IHBG (only)                                                                                       | ng<br>Total all<br>funds t                                               | other<br>to be                                  | Total funds to be<br>expended in 12-                                                                   |
| Program Name                                                                                   | Unique<br>Identifier | Uses of Fundin<br>Prior and current<br>year IHBG (only)<br>funds to be                                                                        | ng<br>Total all<br>funds t<br>expended                                   | other<br>to be<br>1 in 12-                      | Total funds to be<br>expended in 12-<br>month program                                                  |
| Program Name                                                                                   | Unique<br>Identifier | Uses of Fundin<br>Prior and current<br>year IHBG (only)<br>funds to be<br>expended in 12-                                                     | ng<br>Total all<br>funds t<br>expended<br>month pi                       | other<br>to be<br>l in 12-<br>rogram            | Total funds to be<br>expended in 12-<br>month program<br>year                                          |
| Program Name                                                                                   | Unique<br>Identifier | Uses of Fundin<br>Prior and current<br>year IHBG (only)<br>funds to be<br>expended in 12-<br>month program                                    | ng<br>Total all<br>funds t<br>expended<br>month pr<br>yea                | other<br>to be<br>d in 12-<br>rogram            | Total funds to be<br>expended in 12-<br>month program<br>year<br>(N=L+M)                               |
| Program Name                                                                                   | Unique<br>Identifier | Uses of Fundin<br>Prior and current<br>year IHBG (only)<br>funds to be<br>expended in 12-<br>month program<br>year                            | ng<br>Total all<br>funds t<br>expended<br>month pr<br>yea<br>(M          | other<br>to be<br>d in 12-<br>rogram<br>r       | Total funds to be<br>expended in 12-<br>month program<br>year<br>(N=L+M)                               |
| Program Name                                                                                   | Unique<br>Identifier | Uses of Fundin<br>Prior and current<br>year IHBG (only)<br>funds to be<br>expended in 12-<br>month program<br>year<br>(L)                     | ng<br>Total all<br>funds t<br>expended<br>month pr<br>yea<br>(M          | other<br>to be<br>l in 12-<br>rogram<br>r       | Total funds to be<br>expended in 12-<br>month program<br>year<br>(N=L+M)                               |
| Program Name<br>Test                                                                           | Unique<br>Identifier | Uses of Fundia<br>Prior and current<br>year IHBG (only)<br>funds to be<br>expended in 12-<br>month program<br>year<br>(L)<br>\$1.00           | ng<br>Total all<br>funds t<br>expended<br>month pi<br>yea<br>(M          | other<br>to be<br>d in 12-<br>rogram<br>r       | Total funds to be<br>expended in 12-<br>month program<br>year<br>(N=L+M)<br>\$1.00                     |
| Program Name<br>Test<br>Planning and                                                           | Unique<br>Identifier | Uses of Fundia<br>Prior and current<br>year IHBG (only)<br>funds to be<br>expended in 12-<br>month program<br>year<br>(L)<br>\$1.00<br>\$0.00 | ng<br>Total all<br>funds t<br>expended<br>month pr<br>yea<br>(M          | other<br>to be<br>d in 12-<br>rogram<br>r<br>)  | Total funds to be<br>expended in 12-<br>month program<br>year<br>(N=L+M)<br>\$1.00<br>\$0.00           |
| Program Name<br>Test<br>Planning and<br>Administration                                         | Unique<br>Identifier | Uses of Fundia<br>Prior and current<br>year IHBG (only)<br>funds to be<br>expended in 12-<br>month program<br>year<br>(L)<br>\$1.00<br>\$0.00 | ng<br>Total all<br>funds t<br>expended<br>month pr<br>yea<br>(M          | other<br>to be<br>d in 12-<br>rogram<br>or<br>) | Total funds to be<br>expended in 12-<br>month program<br>year<br>(N=L+M)<br>\$1.00<br>\$0.00           |
| Program Name<br>Test<br>Planning and<br>Administration<br>Loan Repayment                       | Unique<br>Identifier | Uses of Fundia<br>Prior and current<br>year IHBG (only)<br>funds to be<br>expended in 12-<br>month program<br>year<br>(L)<br>\$1.00<br>\$0.00 | ng<br>Total all<br>funds t<br>expended<br>month pr<br>yea<br>(M          | other<br>to be<br>d in 12-<br>rogram<br>or<br>) | Total funds to be<br>expended in 12-<br>month program<br>year<br>(N=L+M)<br>\$1.00<br>\$0.00<br>\$0.00 |
| Program Name<br>Test<br>Planning and<br>Administration<br>Loan Repayment<br>(describe in 4 & 5 | Unique<br>Identifier | Uses of Fundia<br>Prior and current<br>year IHBG (only)<br>funds to be<br>expended in 12-<br>month program<br>year<br>(L)<br>\$1.00<br>\$0.00 | ng<br>Total all<br>funds t<br>expended<br>month pr<br>yea<br>(M<br>\$0.0 | other<br>to be<br>d in 12-<br>rogram<br>r       | Total funds to be<br>expended in 12-<br>month program<br>year<br>(N=L+M)<br>\$1.00<br>\$0.00<br>\$0.00 |
| Program Name<br>Program Name                                                                   | Unique<br>Identifier | Uses of Fundia<br>Prior and current<br>year IHBG (only)<br>funds to be<br>expended in 12-<br>month program<br>year<br>(L)<br>\$1.00<br>\$0.00 | ng<br>Total all<br>funds t<br>expended<br>month pr<br>yea<br>(M<br>\$0.0 | other<br>to be<br>d in 12-<br>rogram<br>r<br>)  | Total funds to be<br>expended in 12-<br>month program<br>year<br>(N=L+M)<br>\$1.00<br>\$0.00<br>\$0.00 |

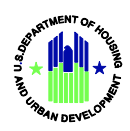

| APR                                                                                                    |                                                           |                        |                                                                             |  |
|----------------------------------------------------------------------------------------------------|-----------------------------------------------------------|------------------------|-----------------------------------------------------------------------------|--|
| APR                                                                                                    | The answer to this question is only requested for an APR. |                        |                                                                             |  |
| Other Submis                                                                                                    | sion Items                                                |                        |                                                                             |  |
| Useful Life/Affordability Period(s)                                                                                                    |                                                           | Test                   |                                                                             |  |
| Model Housing and Over-Income Activities                                                                                                    |                                                           | Test                   |                                                                             |  |
| Tribal and Other Indian Preference<br>Does the tribe have a preference policy?                                                              | NO                                                        |                        |                                                                             |  |
| Anticipated Planning and Administration Expenses<br>Do you intend to exceed your allowable spending cap<br>for Planning and Administration? | NO                                                        |                        |                                                                             |  |
| Actual Planning and Administration Expenses<br>Did you exceed your allowable spending cap for<br>Planning and Administration?               | The answer to this question is only requested for APR.    |                        |                                                                             |  |
| Does the tribe have an expanded formula area?:                                                                                              |                                                           | NO                     |                                                                             |  |
| Total Expenditures on Affordable Housing Activities:                                                                                        |                                                           | All AIAN<br>Households | AIAN<br>Households<br>with<br>Incomes<br>80% or Less<br>of Median<br>Income |  |
|                                                                                                    | IHBG Funds \$0.00 \$0                                     |                        |                                                                             |  |
|                                                                                                    | Funds from<br>Other<br>Sources                            | \$0.00                 | \$0.00                                                                      |  |

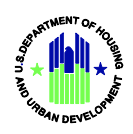

| _ | For each separate formula area, list the expended amount                                                                                                    | The answer to this question is only requested for an APR. |
|---|----------------------------------------------------------------------------------------------------|-----------------------------------------------------------|
|   | Indian Housing Plan Certif                                                                                                    | ication Of Compliance                                     |
| _ | In accordance with applicable statutes, the recipient<br>certifies that it will comply with the Civil Rights Act of<br>1968 and other federal statutes, to the extent that they<br>apply to tribes and TDHEs.                                                  | NO                                                        |
|   | In accordance with 24 CFR 1000.328, the recipient<br>receiving less than \$200,000 under FCAS certifies that<br>there are households within its jurisdiction at or below<br>80 percent of median income.                                                       | NO                                                        |
| _ | The recipient will maintain adequate insurance<br>coverage for housing units that are owned and<br>operated or assisted with grant amounts provided<br>under NAHASDA, in compliance with such requirements<br>as may be established by HUD:                    | NO                                                        |
| - | Policies are in effect and are available for review by<br>HUD and the public governing the eligibility, admission,<br>and occupancy of families for housing assisted with<br>grant amounts provided under NAHASDA:                                             | NO                                                        |
|   | Policies are in effect and are available for review by<br>HUD and the public governing rents charged, including<br>the methods by which such rents or homebuyer<br>payments are determined, for housing assisted with<br>grant amounts provided under NAHASDA: | NO                                                        |
| - | Policies are in effect and are available for review by<br>HUD and the public governing the management and<br>maintenance of housing assisted with grant amounts<br>provided under NAHASDA:                                                                     | NO                                                        |

## **IHP Tribal Certification**

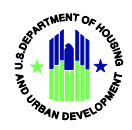

| Tribal Name                                                                                                    | Certification                                                             |                 | Signature | Title      | Certify<br>Date |
|----------------------------------------------------------------------------------------------------|---------------------------------------------------------------------------|-----------------|-----------|------------|-----------------|
| Turtle Mountain Band of<br>Chippewa                                                                                                    | Tribe had an opportunity<br>IHP and has authorized t<br>of the IHP by the | RU071,<br>RU071 | Director  | 09/15/2017 |                 |
|                                                                                                    | Tribal Wage Rate                                                          | • Certification |           |            |                 |
| <ol> <li>You will use tribally detern<br/>required for IHBG-assisted cor<br/>activities. The Tribe has a<br/>regulations in place in order<br/>distribute prevai</li> <li>You will use Davis-Bacon of<br/>rates when required for IHBG<br/>maintenance a</li> </ol> |                                                                           | YES             |           |            |                 |
| 3. You will use Davis-Bacon<br>wage rates when require<br>construction except for the ad                                                                                                    |                                                                           |                 |           |            |                 |
| 4. List the activities using tr rates                                                                                                    |                                                                           |                 |           |            |                 |

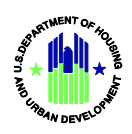

#### Grant Number: 55-IH-XX-XXXX

Report: **APR Report for 2016** 

**Cover Page** 

| 55-IH-XX-XXXX         |
|-----------------------|
| 10/01/2015-09/30/2016 |
| 2016                  |
| Yes                   |
|                       |
| Yes                   |
|                       |
| Yes                   |
|                       |
| XXXXXXXXXX            |
| XXXXXXXXXX            |
| XXXXXXXXXX            |
| XXXXXXXXX             |
| XXXXXXXXXX            |
| XXXXXXXXXX            |
| XXXXXXXXXX            |
| XXXXXXXXXX            |
| XXXXXXXXXX            |
| XXXXXXXXX             |
|                       |

**TDHE/Tribe Information:** 

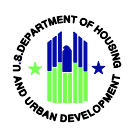

| Tax Identification Number                        | XXXXXXXXXX                           |                            |  |  |  |  |  |
|--------------------------------------------------|--------------------------------------|----------------------------|--|--|--|--|--|
| DUNS Number                                      | XXXXXXXXXX                           |                            |  |  |  |  |  |
| CCR/SAM Expiration Date                          | XXXXX                                | XXXXX                      |  |  |  |  |  |
| Planned Grant-Based Budget for Eligible Programs | 5:                                   |                            |  |  |  |  |  |
| IHBG Fiscal Year Formula Amount                  | \$XXXX                               | XXXXXX                     |  |  |  |  |  |
| Housing I                                        | Needs                                |                            |  |  |  |  |  |
| Type of Need<br>(A)                              | Low-Income Indian<br>Families<br>(B) | All Indian Families<br>(C) |  |  |  |  |  |
| Overcrowded Households                           |                                      |                            |  |  |  |  |  |
| Renters Who Wish to Become Owners                |                                      |                            |  |  |  |  |  |
| Substandard Units Needing Rehabilitation         |                                      |                            |  |  |  |  |  |
| Homeless Households                              |                                      |                            |  |  |  |  |  |
| Households Needing Affordable Rental Units       |                                      |                            |  |  |  |  |  |
| College Student Housing                          |                                      |                            |  |  |  |  |  |
| Disabled Households Needing Accessibility        |                                      |                            |  |  |  |  |  |
| Units Needing Energy Efficiency Upgrades         |                                      |                            |  |  |  |  |  |
| Infrastructure to Support Housing                |                                      |                            |  |  |  |  |  |
| Other (specify below)                            |                                      |                            |  |  |  |  |  |
| Planned Program Benefits                         |                                      |                            |  |  |  |  |  |
| Geographic Distribution                          |                                      |                            |  |  |  |  |  |
| Progra                                           | Programs                             |                            |  |  |  |  |  |
| Rental 3 : New Development Rental                | 1                                    |                            |  |  |  |  |  |
| Program Name:                                    | New Develo                           | pment Rental               |  |  |  |  |  |

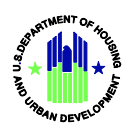

| Unique Identifier:                                   | Rental 3                                                                                                    |  |  |
|------------------------------------------------------|----------------------------------------------------------------------------------------------------|--|--|
| Program Description (continued)                      | Planning, development, and construction of one rental<br>home. QHA will build on infill sites or existing<br>subdivision.                          |  |  |
| Eligible Activity Number                             | (4) Construction of Rental Housing [202(2)]                                                                                                    |  |  |
| Intended Outcome Number                              | (7) Create new affordable rental units                                                                                                    |  |  |
| APR: Actual Outcome Number                           | (7) Create new affordable rental units                                                                                                    |  |  |
| Who Will Be Assisted                                 | Low-income families on waiting list and only Tribal<br>Members or families with Tribal Member children.                                            |  |  |
| Types and Level of Assistance                        | Provide a new rental home with energy efficient design and features for one family. Cost is approximately \$140,000.00.                            |  |  |
| APR : Describe Accomplishments                       | One three bedroom house was constructed at 466<br>Kwatsan Way.                                                                                     |  |  |
| Planned and Actual Outputs for 12-Month Program Year | Planned APR - Actual                                                                                                    |  |  |
|                                                      | Number of <b>Units</b> 0 1<br>to be Completed<br>in Year                                                                                           |  |  |
| APR: If the program is behind schedule, explain why  | There was a delay in installation of the solar panels<br>and floor tile by subcontractors. The house will be<br>ready for move in by January 2017. |  |  |

#### **Uses of Funding:**

The Uses of Funding table information can be entered here for each individual program or can be entered for all programs within Section 5(b): Uses of Funding. Changes to data on either page location will update in both Section 3: Program Descriptions and Section 5(b): Uses of Funding accordingly.

| Prior and    | Total all   | Total funds | Total IHBG   | Total all   | Total funds |
|--------------|-------------|-------------|--------------|-------------|-------------|
| current year | other funds | to be       | (only) funds | other funds | expended in |

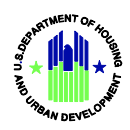

| IHBG (only)<br>funds to be<br>expended in<br>12-month<br>program<br>year<br>(L) | to be<br>expended in<br>12-month<br>program<br>year<br>(M) | expended in<br>12-month<br>program<br>year<br>(N=L+M) | expended in<br>12-month<br>program<br>year<br>(O) | expended in<br>12-month<br>program<br>year<br>(P) | 12-month<br>program<br>year<br>(Q=O+P) |
|---------------------------------------------------------------------------------|------------------------------------------------------------|-------------------------------------------------------|---------------------------------------------------|---------------------------------------------------|----------------------------------------|
| \$140,000.00                                                                    | \$0.00                                                     | \$140,000.00                                          | \$120,757.00                                      | \$0.00                                            | \$120,757.00                           |

| Rental | 4 | ŝ | Rental | Rehabilitation |
|--------|---|---|--------|----------------|
|        |   |   |        |                |

| Program Name:                                        | Rental Rehabilitation                                                                                                    |                  |                 |
|------------------------------------------------------|----------------------------------------------------------------------------------------------------|------------------|-----------------|
| Unique Identifier:                                   | Rental 4                                                                                                    |                  |                 |
| Program Description (continued)                      | Rehabilitation of Rental Housing: Indian Housing Block<br>Grant funds used to do substantial rehabilitation for<br>rental units by painting the exterior of the units. |                  |                 |
| Eligible Activity Number                             | (5) Rehabilitatio                                                                                                    | on of Rental Ho  | ousing [202(2)] |
| Intended Outcome Number                              | (3) Improve                                                                                                    | quality of subst | andard units    |
| APR: Actual Outcome Number                           | (3) Improve quality of substandard units                                                                                                    |                  |                 |
| Who Will Be Assisted                                 | Low-income Tribal Members will be assisted w<br>priority for families with elderly and disabled<br>individuals.                                                        |                  |                 |
| Types and Level of Assistance                        | Approximately \$2,100.00 per unit.                                                                                                    |                  |                 |
| APR : Describe Accomplishments                       | The exterior of the units were painted with minor repairs to door and window trim as needed.                                                                           |                  |                 |
| Planned and Actual Outputs for 12-Month Program Year | ear Planned APR - Ac                                                                                                    |                  |                 |
|                                                      | Number of <b>Units</b><br>to be Completed<br>in Year                                                                                                    | 0                | 10              |

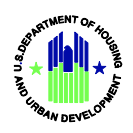

| APR: If the program is behind schedule, explain why | n/a |
|-----------------------------------------------------|-----|

#### **Uses of Funding:**

The Uses of Funding table information can be entered here for each individual program or can be entered for all programs within Section 5(b): Uses of Funding. Changes to data on either page location will update in both Section 3: Program Descriptions and Section 5(b): Uses of Funding accordingly.

| Prior and<br>current year<br>IHBG (only)<br>funds to be<br>expended in<br>12-month<br>program<br>year<br>(L) | Total all<br>other funds<br>to be<br>expended in<br>12-month<br>program<br>year<br>(M) | Total funds<br>to be<br>expended in<br>12-month<br>program<br>year<br>(N=L+M) | Total IHBG<br>(only) funds<br>expended in<br>12-month<br>program<br>year<br>(O) | Total all<br>other funds<br>expended in<br>12-month<br>program<br>year<br>(P) | Total funds<br>expended in<br>12-month<br>program<br>year<br>(Q=O+P) |
|----------------------------------------------------------------------------------------------------|----------------------------------------------------------------------------------------|-------------------------------------------------------------------------------|---------------------------------------------------------------------------------|-------------------------------------------------------------------------------|----------------------------------------------------------------------|
| \$21,000.00                                                                                                  | \$0.00                                                                                 | \$21,000.00                                                                   | \$23,700.00                                                                     | \$0.00                                                                        | \$23,700.00                                                          |

#### Homebuyer4 : Rehabilitation for Handicapped Wheelchair Accessible

| Program Name:                   | Rehabilitation for Handicapped Wheelchair Accessible   |
|---------------------------------|--------------------------------------------------------|
| Unique Identifier:              | Homebuyer4                                             |
| Program Description (continued) | Rehabilitation of existing managed and conveyed        |
|                                 | homes. Bathroom remodel for handicap accessibility.    |
|                                 | Wheelchair ramps for homes as needed. QHA will have    |
|                                 | a 5 year useful life commitment agreement with the     |
|                                 | Home buyer.                                            |
| Eligible Activity Number        | (16) Rehabilitation Assistance to Existing Homeowners  |
|                                 | [202(2)]                                               |
| Intended Outcome Number         | (9) Provide accessibility for disabled/elderly persons |
| APR: Actual Outcome Number      | (9) Provide accessibility for disabled/elderly persons |

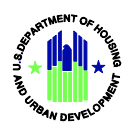

| Who Will Be Assisted                                 | Lo-income elders are priority. Disabled of all ages |                                                             |                                         |
|------------------------------------------------------|-----------------------------------------------------|-------------------------------------------------------------|-----------------------------------------|
|                                                      | secondly from T                                     | ribal Members a                                             | s their families.                       |
| Types and Level of Assistance                        | QHA will fund up t<br>Block Grant funds a           | o \$10,000.00 fro<br>nd will leverage<br>urces if available | om Indian Housing<br>with other funding |
|                                                      |                                                     |                                                             |                                         |
| APR : Describe Accomplishments                       | One elderly and o                                   | disabled family w                                           | was assisted with                       |
|                                                      | installation of a h                                 | andicapped acce                                             | essible bathroom                        |
| Planned and Actual Outputs for 12-Month Program Year |                                                     | Planned                                                     | APR - Actual                            |
|                                                      | Number of <b>Units</b>                              | 0                                                           | 1                                       |
|                                                      | to be Completed                                     |                                                             |                                         |
|                                                      | in Year                                             |                                                             |                                         |
| APR: If the program is behind schedule, explain why  |                                                     | n/a                                                         |                                         |

1

#### **Uses of Funding:**

The Uses of Funding table information can be entered here for each individual program or can be entered for all programs within Section 5(b): Uses of Funding. Changes to data on either page location will update in both Section 3: Program Descriptions and Section 5(b): Uses of Funding accordingly.

| Prior and<br>current year<br>IHBG (only)<br>funds to be<br>expended in<br>12-month<br>program<br>year<br>(L) | Total all<br>other funds<br>to be<br>expended in<br>12-month<br>program<br>year<br>(M) | Total funds<br>to be<br>expended in<br>12-month<br>program<br>year<br>(N=L+M) | Total IHBG<br>(only) funds<br>expended in<br>12-month<br>program<br>year<br>(O) | Total all<br>other funds<br>expended in<br>12-month<br>program<br>year<br>(P) | Total funds<br>expended in<br>12-month<br>program<br>year<br>(Q=O+P) |
|----------------------------------------------------------------------------------------------------|----------------------------------------------------------------------------------------|-------------------------------------------------------------------------------|---------------------------------------------------------------------------------|-------------------------------------------------------------------------------|----------------------------------------------------------------------|
| \$10,000.00                                                                                                  | \$0.00                                                                                 | \$10,000.00                                                                   | \$13,390.00                                                                     | \$0.00                                                                        | \$13,390.00                                                          |

Services 1 : Community Awareness Health & Safety

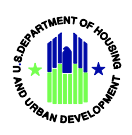

| Program Name:                                        | Community                                                                                                    | Awareness Hea                       | Ith & Safety                         |
|------------------------------------------------------|----------------------------------------------------------------------------------------------------|-------------------------------------|--------------------------------------|
| Unique Identifier:                                   |                                                                                                    | Services 1                          |                                      |
| Program Description (continued)                      | Community gather                                                                                                    | ings with emph<br>e lives of the Co | asis on health and ommunity Members. |
| Eligible Activity Number                             | (18) Other                                                                                                    | Housing Servic                      | e [202(3)]                           |
| Intended Outcome Number                              | (12) Other-must provide description in the box be<br>If Other: To improve health and quality of life for<br>community members.                                                                                                    |                                     |                                      |
| APR: Actual Outcome Number                           | (12) Other-must provide description in the box below<br>If Other: see detail in line 8                                                                                                    |                                     |                                      |
| Who Will Be Assisted                                 | Residents of affordable housing units.                                                                                                    |                                     |                                      |
| Types and Level of Assistance                        | QHA will provide home safety demonstrations, home<br>ownership education, home maintenance skills,<br>educational training and financial literature.                                                                                                    |                                     |                                      |
| APR : Describe Accomplishments                       | QHA staff provided outreach to residents through<br>participation in annual events in the community. Safety<br>demonstrations, home maintenance, and education<br>training were provided through classes and brochures<br>to both Rental Tenants: 131 and Managed<br>Homeowners: 26. |                                     |                                      |
| Planned and Actual Outputs for 12-Month Program Year |                                                                                                    | Planned                             | APR - Actual                         |
|                                                      | Number of<br><b>Households</b> to<br>be served in<br>Year                                                                                                    | 151                                 | 157                                  |
| APR: If the program is behind schedule, explain why  |                                                                                                    | N/A                                 |                                      |

#### **Uses of Funding:**

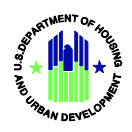

The Uses of Funding table information can be entered here for each individual program or can be entered for all programs within Section 5(b): Uses of Funding. Changes to data on either page location will update in both Section 3: Program Descriptions and Section 5(b): Uses of Funding accordingly.

| - | Prior and<br>current year<br>IHBG (only)<br>funds to be<br>expended in<br>12-month<br>program<br>year<br>(L) | Total all<br>other funds<br>to be<br>expended in<br>12-month<br>program<br>year<br>(M) | Total funds<br>to be<br>expended in<br>12-month<br>program<br>year<br>(N=L+M) | Total IHBG<br>(only) funds<br>expended in<br>12-month<br>program<br>year<br>(O) | Total all<br>other funds<br>expended in<br>12-month<br>program<br>year<br>(P) | Total funds<br>expended in<br>12-month<br>program<br>year<br>(Q=O+P) |
|---|----------------------------------------------------------------------------------------------------|----------------------------------------------------------------------------------------|-------------------------------------------------------------------------------|---------------------------------------------------------------------------------|-------------------------------------------------------------------------------|----------------------------------------------------------------------|
|   | \$8,000.00                                                                                                   | \$0.00                                                                                 | \$8,000.00                                                                    | \$6,623.00                                                                      | \$0.00                                                                        | \$6,623.00                                                           |

#### Homebuyer3 : Rehabilitation Home Ownership w/Payback Agreement

| Program Name:                   | Rehabilitation Home Ownership w/Payback Agreement                                                                         |
|---------------------------------|----------------------------------------------------------------------------------------------------|
| Unique Identifier:              | Homebuyer3                                                                                                    |
| Program Description (continued) | Rehabilitation of Old Mutual Help Projects 54-1,2,3:<br>Replace cast-iron plumbing, remodel bathrooms and                 |
|                                 | 12,13: Remodel bathrooms, kitchens and roofs.                                                                             |
| Eligible Activity Number        | (16) Rehabilitation Assistance to Existing Homeowners [202(2)]                                                            |
| Intended Outcome Number         | (3) Improve quality of substandard units                                                                                  |
| APR: Actual Outcome Number      | (3) Improve quality of substandard units                                                                                  |
| Who Will Be Assisted            | Tribal Member families at 80-100% median income will<br>apply for assistance with application and income<br>verification. |

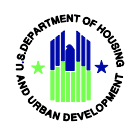

| Types and Level of Assistance                        | All rehab and repaid throu                                                                                                    | air costs for the<br>ugh Payback Ag | se families will be<br>reement.                                 |
|------------------------------------------------------|----------------------------------------------------------------------------------------------------|-------------------------------------|-----------------------------------------------------------------|
| APR : Describe Accomplishments                       | Rehabilitation on the qualified unit was accomplish<br>with a combination of maintenance staff and a<br>subcontractor and paid back over time through a<br>payback agreement. |                                     | was accomplished<br>ance staff and a<br>r time through a<br>nt. |
| Planned and Actual Outputs for 12-Month Program Year |                                                                                                    | Planned                             | APR - Actual                                                    |
|                                                      | Number of <b>Units</b><br>to be Completed<br>in Year                                                                                                    | 0                                   | 1                                                               |
| APR: If the program is behind schedule, explain why  |                                                                                                    | n/a                                 |                                                                 |

#### **Uses of Funding:**

The Uses of Funding table information can be entered here for each individual program or can be entered for all programs within Section 5(b): Uses of Funding. Changes to data on either page location will update in both Section 3: Program Descriptions and Section 5(b): Uses of Funding accordingly.

|   | Prior and<br>current year<br>IHBG (only)<br>funds to be<br>expended in<br>12-month<br>program<br>year<br>(L) | Total all<br>other funds<br>to be<br>expended in<br>12-month<br>program<br>year<br>(M) | Total funds<br>to be<br>expended in<br>12-month<br>program<br>year<br>(N=L+M) | Total IHBG<br>(only) funds<br>expended in<br>12-month<br>program<br>year<br>(O) | Total all<br>other funds<br>expended in<br>12-month<br>program<br>year<br>(P) | Total funds<br>expended in<br>12-month<br>program<br>year<br>(Q=O+P) |
|---|----------------------------------------------------------------------------------------------------|----------------------------------------------------------------------------------------|-------------------------------------------------------------------------------|---------------------------------------------------------------------------------|-------------------------------------------------------------------------------|----------------------------------------------------------------------|
|   | \$15,000.00                                                                                                  | \$0.00                                                                                 | \$15,000.00                                                                   | \$16,169.00                                                                     | \$0.00                                                                        | \$16,169.00                                                          |
|   |                                                                                                    |                                                                                        |                                                                               |                                                                                 |                                                                               |                                                                      |
| I | Rental 1 : Rental                                                                                            | Modernization                                                                          |                                                                               |                                                                                 |                                                                               |                                                                      |
|   |                                                                                                    | Program Name:                                                                          |                                                                               |                                                                                 | Rental Modernizatio                                                           | on                                                                   |

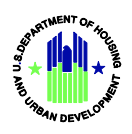

| Unique Identifier:                                   | Rental 1                                                                                                    |
|------------------------------------------------------|----------------------------------------------------------------------------------------------------|
| Program Description (continued)                      | Modernization of 1937 Act Rental Units: Replace roofs,<br>A/C's, water heaters, windows, interior paint, and<br>appliances.                                                                                                    |
| Eligible Activity Number                             | (1) Modernization of 1937 Act Housing [202(1)]                                                                                                    |
| Intended Outcome Number                              | (3) Improve quality of substandard units                                                                                                    |
| APR: Actual Outcome Number                           | (3) Improve quality of substandard units                                                                                                    |
| Who Will Be Assisted                                 | Low-income Tribal Members will be assisted with priority for families with elderly and disabled individuals.                                                                                                    |
| Types and Level of Assistance                        | Modernization will be done as needed for projects of a<br>similar Date of Full Availability (DOFA) date with<br>reference to annual inspection reports and tenant<br>reporting. The maximum expenditure will be capped at<br>Total Development Cost (TDC) limits for bedroom size<br>of home. |
| APR : Describe Accomplishments                       | Units were modernized with either new energy<br>efficient HVAC units, water heaters, windows, interior<br>paint and/or new appliances as determined by annual<br>inspection reports.                                                                                                    |
| Planned and Actual Outputs for 12-Month Program Year | Planned APR - Actual                                                                                                    |
|                                                      | Number of <b>Units</b> 40 63<br>to be Completed<br>in Year                                                                                                    |
| APR: If the program is behind schedule, explain why  | n/a                                                                                                    |

#### **Uses of Funding:**

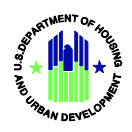

The Uses of Funding table information can be entered here for each individual program or can be entered for all programs within Section 5(b): Uses of Funding. Changes to data on either page location will update in both Section 3: Program Descriptions and Section 5(b): Uses of Funding accordingly.

| - | Prior and<br>current year<br>IHBG (only)<br>funds to be<br>expended in<br>12-month<br>program<br>year<br>(L) | Total all<br>other funds<br>to be<br>expended in<br>12-month<br>program<br>year<br>(M) | Total funds<br>to be<br>expended in<br>12-month<br>program<br>year<br>(N=L+M) | Total IHBG<br>(only) funds<br>expended in<br>12-month<br>program<br>year<br>(O) | Total all<br>other funds<br>expended in<br>12-month<br>program<br>year<br>(P) | Total funds<br>expended in<br>12-month<br>program<br>year<br>(Q=O+P) |
|---|----------------------------------------------------------------------------------------------------|----------------------------------------------------------------------------------------|-------------------------------------------------------------------------------|---------------------------------------------------------------------------------|-------------------------------------------------------------------------------|----------------------------------------------------------------------|
|   | \$101,100.00                                                                                                 | \$0.00                                                                                 | \$101,100.00                                                                  | \$164,906.00                                                                    | \$0.00                                                                        | \$164,906.00                                                         |

| Rental 2 : Current Assisted Stock Ma | intenance Rental |
|--------------------------------------|------------------|
|--------------------------------------|------------------|

| Program Name:                   | Current Assisted Stock Maintenance Rental                                                                                                    |
|---------------------------------|----------------------------------------------------------------------------------------------------|
| Unique Identifier:              | Rental 2                                                                                                    |
| Program Description (continued) | Operation of 1937 Act Rental Units through<br>maintenance and sub-contractors work: Word orders<br>will be generated from inspections, tenant requests,<br>and repairs completed. Maintenance and sub- |
|                                 | contractors will be utilized for repair/rehab after move-<br>outs, health and welfare and also quarterly inspections<br>for first year of occupancy and annual inspections<br>thereafter.              |
| Eligible Activity Number        | (2) Operation of 1937 Act Housing [202(1)]                                                                                                    |
| Intended Outcome Number         | (1) Reduce over-crowding                                                                                                    |
| APR: Actual Outcome Number      | (1) Reduce over-crowding                                                                                                    |

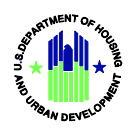

| Who Will Be Assisted                                 | All low-income fai     | milies with Triba | al Members in low     |
|------------------------------------------------------|------------------------|-------------------|-----------------------|
|                                                      |                        | rental projects.  |                       |
|                                                      | Donairs for no         | mal wear and t    | coar are part of      |
| Types and Level of Assistance                        | Repairs for hor        |                   | ear are part of       |
|                                                      | maintenance budg       | jets. Damage d    | one to units while    |
|                                                      | they are occupied,     | are charged to    | tenants. Vacated      |
|                                                      | tenants are to be ch   | narged for dama   | ages not caused by    |
|                                                      | normal wear and te     | ar. Move-in ins   | pections, move-out    |
|                                                      | inspections, qua       | arterly inspectio | ns, and annual        |
|                                                      | inspections will be p  | performed to en   | sure viability of the |
|                                                      |                        | homes.            |                       |
| APR : Describe Accomplishments                       | Annual inspections     | s, tenant reques  | sts, and move-outs    |
|                                                      | generated work         | orders that we    | re completed by       |
|                                                      | m                      | aintenence staf   | f.                    |
| Planned and Actual Outputs for 12-Month Program Year |                        | Blannod           | ADD - Actual          |
|                                                      |                        | Planneu           | APR - Actual          |
|                                                      | Number of <b>Units</b> | 108               | 131                   |
|                                                      | to be Completed        |                   |                       |
|                                                      | in Year                |                   |                       |
| APR: If the program is behind schedule, explain why  |                        | n/a               |                       |

#### **Uses of Funding:**

The Uses of Funding table information can be entered here for each individual program or can be entered for all programs within Section 5(b): Uses of Funding. Changes to data on either page location will update in both Section 3: Program Descriptions and Section 5(b): Uses of Funding accordingly.

| Prior and    | Total all   | Total funds | Total IHBG   | Total all   | Total funds |
|--------------|-------------|-------------|--------------|-------------|-------------|
| current year | other funds | to be       | (only) funds | other funds | expended in |
| IHBG (only)  | to be       | expended in | expended in  | expended in | 12-month    |
| funds to be  | expended in | 12-month    | 12-month     | 12-month    | program     |
| expended in  | 12-month    | program     | program      | program     | year        |
| 12-month     | program     | year        | year         | year        | (Q=O+P)     |
| program      |             | (N=L+M)     | (0)          | (P)         |             |

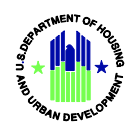

| year<br>(L)  | year<br>(M) |              |              |              |                |
|--------------|-------------|--------------|--------------|--------------|----------------|
| \$978,352.00 | \$0.00      | \$978,352.00 | \$804,936.00 | \$240,000.00 | \$1,044,936.00 |

#### Homebuyer1 : Current Assisted Stock Maintenance Home Ownership

| Program Name:                   | Current Assisted Stock Maintenance Home Ownership       |
|---------------------------------|---------------------------------------------------------|
| Unique Identifier:              | Homebuyer1                                              |
| Program Description (continued) | Operation of 1937 Act Home ownership units through      |
|                                 | maintenance and sub-contractors. Work orders will be    |
|                                 | generated from inspections, and home owner requests.    |
|                                 | Lease Purchase Home ownership units through             |
|                                 | maintenance and sub-contractors. Work orders will be    |
|                                 | generated from inspections, and home owner requests.    |
|                                 | Home owners are charged for most repairs and            |
|                                 | replacements. Maintenance and sub-contractors will be   |
|                                 | utilized to repair/rehab homes for re-assignment,       |
|                                 | move-ins, move-outs, and health and welfare.            |
| Eligible Activity Number        | (2) Operation of 1937 Act Housing [202(1)]              |
| Intended Outcome Number         | (3) Improve quality of substandard units                |
| APR: Actual Outcome Number      | (3) Improve quality of substandard units                |
| Who Will Be Assisted            | Low-income families living in Mutual Help and Lease     |
|                                 | Purchase projects who are Quechan Tribal Members.       |
| Types and Level of Assistance   | The repairs are performed by request or as a result of  |
|                                 | inspections or lack of resources by family. Maintenance |
|                                 | and sub-contractors perform repairs/rehab and Home      |
|                                 | buyer is charged by Payback Agreement or MEPA.          |
|                                 | Some repairs for elderly and/or disabled are funded by  |
|                                 | Indian Housing Block Grant. Annual inspections are      |
|                                 | included in this category.                              |

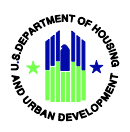

| APR : Describe Accomplishments                       | Repairs to the units were done either by maintener |                 | ner by maintenence  |
|------------------------------------------------------|----------------------------------------------------|-----------------|---------------------|
|                                                      | staff or subcontracto                              | ors depending o | n the complexity of |
|                                                      | the repairs needed                                 | . This work was | s based on tenant   |
|                                                      | requests or inspect                                | ons that genera | ated a work order,  |
|                                                      | and in most case                                   | s the cost paid | back through a      |
|                                                      | pay                                                | back agreemer   | nt.                 |
| Planned and Actual Outputs for 12-Month Program Year |                                                    | Planned         | APR - Actual        |
|                                                      | Number of <b>Units</b>                             | 48              | 48                  |
|                                                      | to be Completed                                    |                 |                     |
|                                                      | in Year                                            |                 |                     |
| APR: If the program is behind schedule, explain why  |                                                    | n/a             |                     |

#### **Uses of Funding:**

The Uses of Funding table information can be entered here for each individual program or can be entered for all programs within Section 5(b): Uses of Funding. Changes to data on either page location will update in both Section 3: Program Descriptions and Section 5(b): Uses of Funding accordingly.

| Prior and<br>current year<br>IHBG (only)<br>funds to be<br>expended in<br>12-month<br>program<br>year<br>(L) | Total all<br>other funds<br>to be<br>expended in<br>12-month<br>program<br>year<br>(M) | Total funds<br>to be<br>expended in<br>12-month<br>program<br>year<br>(N=L+M) | Total IHBG<br>(only) funds<br>expended in<br>12-month<br>program<br>year<br>(O) | Total all<br>other funds<br>expended in<br>12-month<br>program<br>year<br>(P) | Total funds<br>expended in<br>12-month<br>program<br>year<br>(Q=O+P) |
|----------------------------------------------------------------------------------------------------|----------------------------------------------------------------------------------------|-------------------------------------------------------------------------------|---------------------------------------------------------------------------------|-------------------------------------------------------------------------------|----------------------------------------------------------------------|
| \$202,200.00                                                                                                 | \$0.00                                                                                 | \$202,200.00                                                                  | \$321,267.00                                                                    | \$0.00                                                                        | \$321,267.00                                                         |

| Management : Housing Management Services |                             |
|------------------------------------------|-----------------------------|
|                                          |                             |
| Program Name:                            | Housing Management Services |
|                                          |                             |
| Unique Identifier:                       | Management                  |

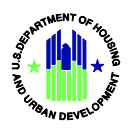

| Program Description (continued)                      | This program is d       | esigned to provi   | ide the following   |
|------------------------------------------------------|-------------------------|--------------------|---------------------|
|                                                      | activities: Application | on intake, tenar   | t relations, lease  |
|                                                      | monitoring, collect     | ons, conveyed      | stock, interim re-  |
|                                                      | certification, leas     | e and home bu      | yer agreement       |
|                                                      | enforcement, data       | collections and    | analysis, report    |
|                                                      | preparation, file       | maintenance of     | all tenant and      |
|                                                      | applicant information   | n and correspon    | dence, conducting   |
|                                                      | inspections, mainta     | aining waiting lis | sts for rental and  |
|                                                      | home ownership w        | vith corresponde   | ence, data entry,   |
|                                                      | background che          | ecks, and incom    | e verification.     |
| Eligible Activity Number                             | (19) Housing M          | anagement Ser      | vices [202(4)]      |
| Intended Outcome Number                              | (12) Other-must pro     | ovide description  | n in the box below  |
|                                                      | If Other: To ensure     | e viability of hou | ising stock and to  |
|                                                      | facilitate s            | afe and decent     | housing.            |
| ADD: Actual Outcome Number                           | (12) Other must pr      | vido docarintio    | a in the boy below  |
| Ark. Actual Outcome Number                           |                         |                    |                     |
|                                                      |                         |                    | elow                |
| Who Will Be Assisted                                 | Low-income rental       | and home buye      | r families and low- |
|                                                      | income app              | licants on the w   | aiting list.        |
| Types and Level of Assistance                        | Services will be        | e delivered by a   | dmissions and       |
|                                                      | occupancy staff at no   | o cost to tenants  | s and home buyers   |
|                                                      | or the rental and       | d home owners      | nip applicants.     |
| APR : Describe Accomplishments                       | Staff provided assist   | ance and servic    | es to the following |
|                                                      | categories of client    | s: Rental Waitin   | g List Applicants:  |
|                                                      | 133 Homeowner W         | aiting List Appli  | cants: 155 Rental   |
|                                                      | Tenants: 131            | Managed Home       | eowners: 26         |
| Planned and Actual Outputs for 12-Month Program Year |                         |                    |                     |
|                                                      |                         | Planned            | APR - Actual        |
|                                                      | Number of               | 334                | 445                 |
|                                                      | Households to           |                    |                     |
|                                                      | be served in            |                    |                     |
|                                                      | Year                    |                    |                     |

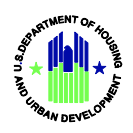

| APR: If the program is behind schedule, explain why | n/a |
|-----------------------------------------------------|-----|

#### **Uses of Funding:**

The Uses of Funding table information can be entered here for each individual program or can be entered for all programs within Section 5(b): Uses of Funding. Changes to data on either page location will update in both Section 3: Program Descriptions and Section 5(b): Uses of Funding accordingly.

| Prior and<br>current year<br>IHBG (only)<br>funds to be<br>expended in<br>12-month<br>program<br>year<br>(L) | Total all<br>other funds<br>to be<br>expended in<br>12-month<br>program<br>year<br>(M) | Total funds<br>to be<br>expended in<br>12-month<br>program<br>year<br>(N=L+M) | Total IHBG<br>(only) funds<br>expended in<br>12-month<br>program<br>year<br>(O) | Total all<br>other funds<br>expended in<br>12-month<br>program<br>year<br>(P) | Total funds<br>expended in<br>12-month<br>program<br>year<br>(Q=O+P) |
|----------------------------------------------------------------------------------------------------|----------------------------------------------------------------------------------------|-------------------------------------------------------------------------------|---------------------------------------------------------------------------------|-------------------------------------------------------------------------------|----------------------------------------------------------------------|
| \$84,713.00                                                                                                  | \$0.00                                                                                 | \$84,713.00                                                                   | \$75,417.00                                                                     | \$29,230.00                                                                   | \$104,647.00                                                         |

Security 1 : Security Force Program

| Program Name:                   | Security Force Program                                |
|---------------------------------|-------------------------------------------------------|
| Unique Identifier:              | Security 1                                            |
| Program Description (continued) | Unarmed security services for affordable housing      |
|                                 | community designed to: Create a drug and crime-free   |
|                                 | environment through the creation/implementation of    |
|                                 | the neighborhood watch program. Provide for the       |
|                                 | safety and protection of the residents in its Indian  |
|                                 | Housing Developments. Assist by providing effective   |
|                                 | policing services at QHA locations. Reduce housing    |
|                                 | costs resulting from illegal activities in the units. |
| Eligible Activity Number        | (21) Crime Prevention and Safety [202(5)]             |
| Intended Outcome Number         | (11) Reduction in crime reports                       |

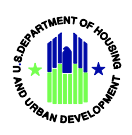

| APR: Actual Outcome Number                           | (11) Reduction in crime reports                        |
|------------------------------------------------------|--------------------------------------------------------|
| Who Will Be Assisted                                 | Low-income rental tenants and home owners residing     |
|                                                      | in QHA subdivision and scattered sites.                |
| Types and Level of Assistance                        | No cost to residents- Providing vehicle patrols of QHA |
|                                                      | subdivisions/scatted sites. Provide foot patrols for   |
|                                                      | welfare checks as needed. Security Officers will work  |
|                                                      | with local law enforcement agencies.                   |
| APR : Describe Accomplishments                       | A security staff of five individuals and Supervisor    |
|                                                      |                                                        |
|                                                      | scattered site homes. The department cooperated with   |
|                                                      | tribal and other area law enforcement agencies as      |
|                                                      | needed.                                                |
| Planned and Actual Outputs for 12-Month Program Year | Planned APR - Actual                                   |
|                                                      | The output measure being collected for this eligible   |
|                                                      | activity is dollars. The dollar amount should be       |
|                                                      | included as an other fund amount listed in the Uses    |
|                                                      | of Funding table.                                      |
| APR: If the program is behind schedule, explain why  | n/a                                                    |

#### **Uses of Funding:**

The Uses of Funding table information can be entered here for each individual program or can be entered for all programs within Section 5(b): Uses of Funding. Changes to data on either page location will update in both Section 3: Program Descriptions and Section 5(b): Uses of Funding accordingly.

| Prior and    | Total all   | Total funds | Total IHBG   | Total all   | Total funds |
|--------------|-------------|-------------|--------------|-------------|-------------|
| current year | other funds | to be       | (only) funds | other funds | expended in |
| IHBG (only)  | to be       | expended in | expended in  | expended in | 12-month    |
| funds to be  | expended in | 12-month    | 12-month     | 12-month    | program     |
| expended in  | 12-month    | program     | program      | program     | year        |
| 12-month     | program     |             |              |             | (Q=O+P)     |

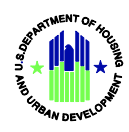

| program<br>year<br>(L) | year<br>(M) | year<br>(N=L+M) | year<br>(O)  | year<br>(P) |              |
|------------------------|-------------|-----------------|--------------|-------------|--------------|
| \$267,071.00           | \$0.00      | \$267,071.00    | \$271,801.00 | \$0.00      | \$271,801.00 |

#### Homebuyer2 : Rehabilitation Home Ownership

| Program Name:                   | Rehabilitation Home Ownership                                                                                                    |
|---------------------------------|----------------------------------------------------------------------------------------------------|
| Unique Identifier:              | Homebuyer2                                                                                                    |
| Program Description (continued) | Rehabilitation of Old Mutual Help Projects 54-1,2,3:<br>Replace cast-iron plumbing, remodel bathrooms, and<br>remodel kitchens or other needed repairs. Projects 54-<br>12,13: Remodel bathrooms, kitchens, and roofs. |
| Eligible Activity Number        | (16) Rehabilitation Assistance to Existing Homeowners [202(2)]                                                                                                    |
| Intended Outcome Number         | (3) Improve quality of substandard units                                                                                                    |
| APR: Actual Outcome Number      | (3) Improve quality of substandard units                                                                                                    |
| Who Will Be Assisted            | Low-income families living in Mutual Help and Lease<br>Purchase Projects. All Tribal Members with application<br>and income verification for conveyed homes. Rehab will<br>only be for low-income families.            |
| Types and Level of Assistance   | Bathroom remodel \$9,000.00, kitchen remodel<br>\$10,000.00, roofing \$10,000.00. For low-income elderly<br>and disabled, IHBG funds will be used without cost to<br>home owner.                                       |
| APR : Describe Accomplishments  | The qualified homeownership units were rehabilitated<br>with no cost to the low income elderly and disabled<br>households. No units needed to have their roofs<br>repaired                                             |

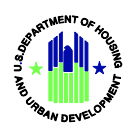

| Planned and Actual Outputs for 12-Month Program Year |                        | Planned | APR - Actual |
|------------------------------------------------------|------------------------|---------|--------------|
|                                                      | Number of <b>Units</b> | 0       | 3            |
|                                                      | to be Completed        |         |              |
|                                                      | in Year                |         |              |
| APR: If the program is behind schedule, explain why  |                        | n/a     |              |

#### **Uses of Funding:**

The Uses of Funding table information can be entered here for each individual program or can be entered for all programs within Section 5(b): Uses of Funding. Changes to data on either page location will update in both Section 3: Program Descriptions and Section 5(b): Uses of Funding accordingly.

| Prior and    | Total all   | Total funds | Total IHBG   | Total all   | Total funds |
|--------------|-------------|-------------|--------------|-------------|-------------|
| current year | other funds | to be       | (only) funds | other funds | expended in |
| IHBG (only)  | to be       | expended in | expended in  | expended in | 12-month    |
| funds to be  | expended in | 12-month    | 12-month     | 12-month    | program     |
| expended in  | 12-month    | program     | program      | program     | year        |
| 12-month     | program     | year        | year         | year        | (Q=O+P)     |
| program      | year        | (N=L+M)     | (0)          | (P)         |             |
| year         | (M)         |             |              |             |             |
| (L)          |             |             |              |             |             |
| \$30,000.00  | \$0.00      | \$30,000.00 | \$34,546.00  | \$0.00      | \$34,546.00 |

#### Maintaining 1937 Act Units, Demolition, and Disposition

Demolition and Disposition

#### **Budget Information**

| Sources or Funding |
|--------------------|
|--------------------|

| Fundin | Estimated(I | Amount  | Amount to | Total      | Funds to | Unexpend | Unexpend |
|--------|-------------|---------|-----------|------------|----------|----------|----------|
| g      | HP)         | on hand | be        | sources of | be       | ed funds | ed funds |

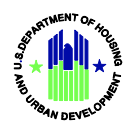

| Source                  | /Actual(AP<br>R)    | at<br>beginning<br>of<br>program<br>year<br>(F) | received<br>during 12-<br>month<br>program<br>year<br>(G) | funds<br>(H=F+G)                         | expended<br>during 12-<br>month<br>program<br>year<br>(I) | remaining<br>at end of<br>program<br>year<br>(J=H-I) | obligated<br>but not<br>expended<br>at end of<br>12-month<br>program<br>year<br>(K) |
|-------------------------|---------------------|-------------------------------------------------|-----------------------------------------------------------|------------------------------------------|-----------------------------------------------------------|------------------------------------------------------|-------------------------------------------------------------------------------------|
|                         | Estimated           | \$1,656,481.<br>00                              | \$2,122,655.<br>00                                        | \$3,779,136.<br>00                       | \$1,857,436.<br>00                                        | \$1,921,700.<br>00                                   |                                                                                     |
| IHBG<br>Funds:          | Actual              | \$1,816,368.<br>00                              | \$2,395,032.<br>00                                        | \$4,211,400<br>.00                       | \$1,853,512.<br>00                                        | \$2,357,888<br>.00                                   | \$1,925,508.<br>00                                                                  |
| IHBG<br>Progra          | Estimated<br>Actual | \$0.00<br>\$274,285.00                          | \$307,812.00<br>\$269,230.00                              | \$307,812.00<br>\$ <b>543,515.0</b><br>0 | \$0.00<br>\$269,230.00                                    | \$307,812.00<br><b>\$274,285.0</b><br>0              | \$0.00                                                                              |
| m<br>Income<br>:        |                     |                                                 |                                                           |                                          |                                                           |                                                      |                                                                                     |
|                         | Estimated           | \$0.00                                          | \$0.00                                                    | \$0.00                                   | \$0.00                                                    | \$0.00                                               |                                                                                     |
| Title<br>VI:            | Actual              | \$0.00                                          | \$0.00                                                    | \$0.00                                   | \$0.00                                                    | \$0.00                                               | \$0.00                                                                              |
|                         | Estimated           | \$0.00                                          | \$0.00                                                    | \$0.00                                   | \$0.00                                                    | \$0.00                                               |                                                                                     |
| Title VI<br>Progra<br>m | Actual              | \$0.00                                          | \$0.00                                                    | \$0.00                                   | \$0.00                                                    | \$0.00                                               | \$0.00                                                                              |
| :                       |                     |                                                 |                                                           |                                          |                                                           |                                                      |                                                                                     |
|                         | Estimated           | \$0.00                                          |                                                           | \$0.00                                   | \$0.00                                                    | \$0.00                                               | 40.55                                                                               |
| 1937<br>Act             | Actual              | \$0.00                                          |                                                           | <b>\$0.00</b>                            | \$0.00                                                    | <b>\$0.00</b>                                        | \$0.00                                                                              |

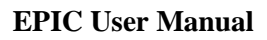

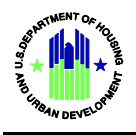

| Operati |           |             |             |             |             |             |             |
|---------|-----------|-------------|-------------|-------------|-------------|-------------|-------------|
| ng      |           |             |             |             |             |             |             |
| Reserv  |           |             |             |             |             |             |             |
| es:     |           |             |             |             |             |             |             |
|         | Estimated | \$0.00      |             | \$0.00      | \$0.00      | \$0.00      |             |
| Carry   | Actual    | \$0.00      |             | \$0.00      | \$0.00      | \$0.00      | \$0.00      |
| Over    |           |             |             |             |             |             |             |
| 1937    |           |             |             |             |             |             |             |
| Act     |           |             |             |             |             |             |             |
| Funds:  |           |             |             |             |             |             |             |
|         |           |             | LEVERAG     | GED FUNDS   |             |             |             |
|         | Estimated | \$0.00      | \$0.00      | \$0.00      | \$0.00      | \$0.00      |             |
| ICDBG   | Actual    | \$0.00      | \$0.00      | \$0.00      | \$0.00      | \$0.00      | \$0.00      |
| Funds:  |           |             |             | ·           |             | ·           |             |
|         | Ectimated | ¢0.00       | ¢0.00       | ¢0.00       | ¢0.00       | ¢0.00       |             |
|         | Estimated | \$0.00      | \$0.00      | \$0.00      | \$0.00      | \$0.00      |             |
| Other   | Actual    | \$0.00      | \$0.00      | \$0.00      | \$0.00      | \$0.00      | \$0.00      |
| Federal |           |             |             |             |             |             |             |
| Funds:  |           |             |             |             |             |             |             |
|         | Estimated | \$0.00      | \$0.00      | \$0.00      | \$0.00      | \$0.00      |             |
| LIHTC:  | Actual    | \$0.00      | \$0.00      | \$0.00      | \$0.00      | \$0.00      | \$0.00      |
|         | Estimated | \$0.00      | \$0.00      | \$0.00      | \$0.00      | \$0.00      |             |
| Non-    | Actual    | \$0.00      | \$0.00      | \$0.00      | \$0.00      | \$0.00      | \$0.00      |
| Federal |           |             |             |             |             |             |             |
| Funds:  |           |             |             |             |             |             |             |
|         | Estimated | \$1,656,481 | \$2,430,467 | \$4,086,948 | \$0.00      | \$4,086,948 | \$0.00      |
|         |           | .00         | .00         | .00         |             | .00         |             |
| Total:  | Actual    | \$2,090,653 | \$2,664,262 | \$4,754,915 | \$2,122,742 | \$2,632,173 | \$1,925,508 |
|         |           | .00         | .00         | .00         | .00         | .00         | .00         |

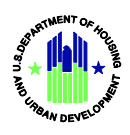

|                                                  |                          |                                                                                                    | Uses of                                                                                        | Funding                                                                              |                                                                                           |                                                                                       |                                                                             |
|--------------------------------------------------|--------------------------|----------------------------------------------------------------------------------------------------|------------------------------------------------------------------------------------------------|--------------------------------------------------------------------------------------|-------------------------------------------------------------------------------------------|---------------------------------------------------------------------------------------|-----------------------------------------------------------------------------|
| Program<br>Name                                  | Unique<br>Identifie<br>r | Prior and<br>current<br>year IHBG<br>(only)<br>funds to<br>be<br>expended<br>in 12-<br>month<br>program<br>year<br>(L) | Total all<br>other<br>funds to<br>be<br>expende<br>d in 12-<br>month<br>program<br>year<br>(M) | Total<br>funds to<br>be<br>expended<br>in 12-<br>month<br>program<br>year<br>(N=L+M) | Total<br>IHBG<br>(only)<br>funds<br>expended<br>in 12-<br>month<br>program<br>year<br>(O) | Total all<br>other<br>funds<br>expende<br>d in 12-<br>month<br>program<br>year<br>(P) | Total<br>funds<br>expended<br>in 12-<br>month<br>program<br>year<br>(Q=O+P) |
| New<br>Development<br>Rental                     | Rental 3                 | \$140,000.00                                                                                                    | \$0.00                                                                                         | \$140,000.00                                                                         | \$120,757.00                                                                              | \$0.00                                                                                | \$120,757.00                                                                |
| Rental<br>Rehabilitatio<br>n                     | Rental 4                 | \$21,000.00                                                                                                    | \$0.00                                                                                         | \$21,000.00                                                                          | \$23,700.00                                                                               | \$0.00                                                                                | \$23,700.00                                                                 |
| Rehabilitatio<br>n for<br>Handicapped            | Homebuyer<br>4           | \$10,000.00                                                                                                    | \$0.00                                                                                         | \$10,000.00                                                                          | \$13,390.00                                                                               | \$0.00                                                                                | \$13,390.00                                                                 |
| Accessible<br>Community<br>Awareness<br>Health & | Services 1               | \$8,000.00                                                                                                    | \$0.00                                                                                         | \$8,000.00                                                                           | \$6,623.00                                                                                | \$0.00                                                                                | \$6,623.00                                                                  |
| Safety<br>Rehabilitatio<br>n Home<br>Ownership   | Homebuyer<br>3           | \$15,000.00                                                                                                    | \$0.00                                                                                         | \$15,000.00                                                                          | \$16,169.00                                                                               | \$0.00                                                                                | \$16,169.00                                                                 |

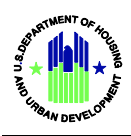

| w/Payback     |            |              |        |              |              |             |              |
|---------------|------------|--------------|--------|--------------|--------------|-------------|--------------|
| Agreement     |            |              |        |              |              |             |              |
| Rental        | Rental 1   | \$101,100.00 | \$0.00 | \$101,100.00 | \$164,906.00 | \$0.00      | \$164,906.00 |
| Modernizatio  |            |              |        |              |              |             |              |
| n             |            |              |        |              |              |             |              |
| Current       | Rental 2   | \$978,352.00 | \$0.00 | \$978,352.00 | \$804,936.00 | \$240,000.0 | \$1,044,936. |
| Assisted      |            |              |        |              |              | 0           | 00           |
| Stock         |            |              |        |              |              |             |              |
| Maintenance   |            |              |        |              |              |             |              |
| Rental        |            |              |        |              |              |             |              |
| Current       | Homebuyer  | \$202,200.00 | \$0.00 | \$202,200.00 | \$321,267.00 | \$0.00      | \$321,267.00 |
| Assisted      | 1          |              |        |              |              |             |              |
| Stock         |            |              |        |              |              |             |              |
| Maintenance   |            |              |        |              |              |             |              |
| Home          |            |              |        |              |              |             |              |
| Ownership     |            |              |        |              |              |             |              |
| Housing       | Manageme   | \$84,713.00  | \$0.00 | \$84,713.00  | \$75,417.00  | \$29,230.00 | \$104,647.00 |
| Management    | nt         |              |        |              |              |             |              |
| Services      |            |              |        |              |              |             |              |
| Security      | Security 1 | \$267,071.00 | \$0.00 | \$267,071.00 | \$271,801.00 | \$0.00      | \$271,801.00 |
| Force         |            |              |        |              |              |             |              |
| Program       |            |              |        |              |              |             |              |
| Rehabilitatio | Homebuyer  | \$30,000.00  | \$0.00 | \$30,000.00  | \$34,546.00  | \$0.00      | \$34,546.00  |
| n Home        | 2          |              |        |              |              |             |              |
| Ownership     |            |              |        |              |              |             |              |
| Planning and  |            | \$265,219.00 | \$0.00 | \$265,219.00 | \$0.00       | \$0.00      | \$0.00       |
| Administrati  |            |              |        |              |              |             |              |
| on            |            |              |        |              |              |             |              |
| Loan          |            | \$0.00       | \$0.00 | \$0.00       | \$0.00       | \$0.00      | \$0.00       |
| Repayment     |            |              |        |              |              |             |              |

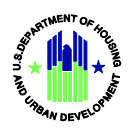

| (describe in                                               |                                                                                                    |           |                    |                    |                                                                         |                    |
|------------------------------------------------------------|----------------------------------------------------------------------------------------------------|-----------|--------------------|--------------------|-------------------------------------------------------------------------|--------------------|
| 4 & 5 below)                                               |                                                                                                    |           |                    |                    |                                                                         |                    |
| Total                                                      | \$2,122,655.<br>00                                                                                                    | \$0.00    | \$2,122,655.<br>00 | \$1,853,512.<br>00 | \$269,230.0<br>0                                                        | \$2,122,742.<br>00 |
|                                                            | APR                                                                                                    |           |                    | N,                 | /Α                                                                      |                    |
|                                                            | APR                                                                                                    |           | Not                | : Applicable, th   | ere were no                                                             | oans               |
|                                                            | Oth                                                                                                    | er Submis | sion Items         |                    |                                                                         |                    |
| Useful Life                                                | Affordability Period(s)                                                                                                    |           |                    |                    |                                                                         |                    |
| Model Housing                                              | and Over-Income Activ                                                                                                    | ities     |                    |                    |                                                                         |                    |
| Tribal and (<br>Does the tribe                             | Other Indian Preference<br>have a preference poli                                                                                           | e<br>cy?  |                    |                    |                                                                         |                    |
| Anticipated Plannir<br>Do you intend to exc<br>for Plannir | Anticipated Planning and Administration Expenses<br>Do you intend to exceed your allowable spending cap<br>for Planning and Administration? |           |                    |                    |                                                                         |                    |
| Actual Planning<br>Did you exceed yo<br>Planning           | Actual Planning and Administration Expenses<br>Did you exceed your allowable spending cap for<br>Planning and Administration?               |           |                    | N                  | 0                                                                       |                    |
| Does the tribe hav                                         | e an expanded formula                                                                                                    | area?:    |                    |                    |                                                                         |                    |
| Total Expenditures on Affordable Housing Activities:       |                                                                                                    |           | All AI<br>Househ   | AN 1<br>holds 80   | AIAN<br>ouseholds<br>with<br>Incomes<br>% or Less<br>f Median<br>Income |                    |
|                                                            |                                                                                                    | IHBG Fund | <b>s</b> \$0.0     | 0                  | \$0.00                                                                  |                    |

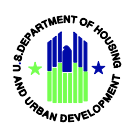

|                                                          | Funds from<br>Other<br>Sources | \$0.00                 | \$0.00                                                                      |
|----------------------------------------------------------|--------------------------------|------------------------|-----------------------------------------------------------------------------|
| For each separate formula area, list the expended amount |                                | All AIAN<br>Households | AIAN<br>Households<br>with<br>Incomes<br>80% or Less<br>of Median<br>Income |
|                                                          | IHBG Funds                     | \$0.00                 | \$0.00                                                                      |
|                                                          | Funds from<br>Other<br>Sources | \$0.00                 | \$0.00                                                                      |

| Indian Housing Plan Certi                                  | Indian Housing Plan Certification Of Compliance |  |  |  |  |
|------------------------------------------------------------|-------------------------------------------------|--|--|--|--|
|                                                            |                                                 |  |  |  |  |
| In accordance with applicable statutes, the recipient      | YES                                             |  |  |  |  |
| certifies that it will comply with the Civil Rights Act of |                                                 |  |  |  |  |
| 1968 and other federal statutes, to the extent that they   |                                                 |  |  |  |  |
| apply to tribes and TDHEs.                                 |                                                 |  |  |  |  |
| In accordance with 24 CFR 1000.328, the recipient          | NO                                              |  |  |  |  |
| receiving less than \$200,000 under FCAS certifies that    |                                                 |  |  |  |  |
| there are households within its jurisdiction at or below   |                                                 |  |  |  |  |
| 80 percent of median income.                               |                                                 |  |  |  |  |
| The recipient will maintain adequate insurance             | YES                                             |  |  |  |  |
| coverage for housing units that are owned and              |                                                 |  |  |  |  |
| operated or assisted with grant amounts provided           |                                                 |  |  |  |  |
| under NAHASDA, in compliance with such requirements        |                                                 |  |  |  |  |
| as may be established by HUD:                              |                                                 |  |  |  |  |

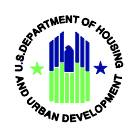

| Policies are in effect and are available for review by   | YES |
|----------------------------------------------------------|-----|
| HUD and the public governing the eligibility, admission, |     |
| and occupancy of families for housing assisted with      |     |
| grant amounts provided under NAHASDA:                    |     |
| Policies are in effect and are available for review by   | YES |
| HUD and the public governing rents charged, including    |     |
| the methods by which such rents or homebuyer             |     |
| payments are determined, for housing assisted with       |     |
| grant amounts provided under NAHASDA:                    |     |
| Policies are in effect and are available for review by   | YES |
| HUD and the public governing the management and          |     |
| maintenance of housing assisted with grant amounts       |     |
| provided under NAHASDA:                                  |     |

#### **IHP Tribal Certification**

| Tribal Name                                   | Certification | Signature | Title | Certify<br>Date |
|-----------------------------------------------|---------------|-----------|-------|-----------------|
| Quechan Tribe of the Fort<br>Yuma Reservation | N/A           | N/A       | N/A   | N/A             |

| Tribal Wage Rate Certification                         |     |  |  |  |
|--------------------------------------------------------|-----|--|--|--|
|                                                        |     |  |  |  |
| 1. You will use tribally determined wage rates when    | YES |  |  |  |
| required for IHBG-assisted construction or maintenance |     |  |  |  |
| activities. The Tribe has appropriate laws and         |     |  |  |  |
| regulations in place in order for it to determine and  |     |  |  |  |
| distribute prevailing wages.                           |     |  |  |  |
| 2. You will use Davis-Bacon or HUD determined wage     |     |  |  |  |
| rates when required for IHBG-assisted construction or  |     |  |  |  |
| maintenance activities.                                |     |  |  |  |

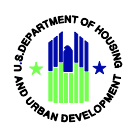

| <ul> <li>3. You will use Davis-Bacon and/or HUD determined<br/>wage rates when required for IHBG-assisted<br/>construction except for the activities described below.</li> <li>4. List the activities using tribally determined wage<br/>rates:</li> </ul> | QHA will be using tribally determined wage rates<br>adopted on June 25, 2015 through a Tribally<br>Determined Prevailing Wage Ordinance of the Quechan<br>Tribe for all IHBG-assisted construction and<br>maintenance activities. |
|----------------------------------------------------------------------------------------------------|----------------------------------------------------------------------------------------------------|
| Self Moni                                                                                                    | toring                                                                                                    |
| Do you have a procedure and/or policy for self-<br>monitoring?:                                                                                                    | NO                                                                                                    |
| Pursuant to 24 CFR § 1000.502 (b) where the recipient<br>is a TDHE, did the TDHE provide periodic progress<br>reports including the self-monitoring report, Annual<br>Performance Report, and audit reports to the Tribe?:                                 | NA                                                                                                    |
| Did you conduct self-monitoring, including monitoring sub-recipients?:                                                                                                    | NO                                                                                                    |
| Self-Monitoring Results: Describe the results of the monitoring activities, including corrective actions planned or taken.                                                                                                    | The APR and Annual Audit Report were submitted to<br>HUD                                                                                                    |
|                                                                                                    |                                                                                                    |

#### Inspections

| Activity<br>(A) | Total<br>number<br>of Units<br>(B) | Units in<br>standard<br>condition<br>(C) | Units<br>needing<br>rehabilitation<br>(D) | Units<br>needing<br>to be<br>replaced<br>(E) | Total<br>number of<br>units<br>inspected<br>(F=C+D+E) |
|-----------------|------------------------------------|------------------------------------------|-------------------------------------------|----------------------------------------------|-------------------------------------------------------|
|                 |                                    |                                          |                                           | (E)                                          | (F=C+D+E)                                             |

1937 Housing Act Units:

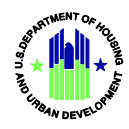

| a. Rental            | 0   | 0            | 0          | 0 | 0   |
|----------------------|-----|--------------|------------|---|-----|
| b. Homeownership     | 46  | 22           | 24         | 0 | 46  |
| c. Other             | 0   | 0            | 0          | 0 | 0   |
| 1937 Act Subtotal:   | 46  | 22           | 24         | 0 | 46  |
|                      | N   | AHASDA Assis | ted Units: |   |     |
| a. Rental            | 131 | 86           | 45         | 0 | 131 |
| b. Homeownership     | 2   | 1            | 1          | 0 | 2   |
| c. Rental Assistance | 21  | 11           | 10         | 0 | 21  |
| d. Other             | 0   | 0            | 0          | 0 | 0   |
| NAHASDA Subtotal:    | 154 | 98           | 56         | 0 | 154 |
| Total:               | 200 | 120          | 80         | 0 | 200 |
|                      |     |              |            |   |     |

2. Did you comply with your inspection policy?

 

 Audits

 1. Did you expend \$750,000 or more in total Federal awards during the previous fiscal year ended (24 CFR 1000.544) ?
 YES

 If Yes, an audit is required to be submitted to the Federal Audit Clearinghouse. If No, an audit is not required.
 YES

 Did you make this APR available to the citizens in your jurisdiction before it was submitted to HUD (24 CFR § 1000.518)?

 If you are a TDHE, did you submit this APR to the Tribe
 YES

YES

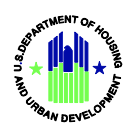

| If you answered No to question #1 and/or #2, provide<br>an explanation as to why not and indicate when you<br>will do so:<br>Summarize any comments received from the Tribe | The Tribe requested we consider conducting attic                                                    |
|----------------------------------------------------------------------------------------------------|----------------------------------------------------------------------------------------------------|
| and/or the citizens :                                                                                                    | inspections as part of our annual inspection program.                                               |
| Jobs Supported                                                                                                    | By NAHASDA                                                                                          |
| Number of Permanent Jobs Supported by Indian<br>Housing Block Grant Assistance(IHBG):                                                                                       | 25                                                                                                  |
| Number of Temporary Jobs Supported by Indian<br>Housing Block Grant Assistance(IHBG):                                                                                       | 1                                                                                                   |
| Narrative (Optional):                                                                                                    | We hired a temporary Security Officer while a regular<br>Officer was out on extended medical leave. |